## โครงงานวิศวกรรมชลประทาน

(02207499) ที่ 9/2560

เรื่อง การพัฒนาระบบสารสนเทศข้อมูลน้ำท่าในลุ่มน้ำแม่กลองและลุ่มน้ำท่าจีน A Development of Information System of Runoff Data in Maeklong and Thachin

**River Basins** 

โดย นางสาวนาถนภา นกดี นางสาวสินีนาฏ สายสร้อย

เสนอ

ภาควิชาวิศวกรรมชลประทาน คณะวิศวกรรมศาสตร์ กำแพงแสน มหาวิทยาลัยเกษตรศาสตร์ วิทยาเขตกำแพงแสน นครปฐม 73140

เพื่อความสมบูรณ์แห่งปริญญาตรีวิศวกรรมศาสตรบัณฑิต (วิศวกรรมโยธา-ชลประทาน)

พุทธศักราช 2560

#### ใบรับรองโครงการวิศวกรรมชลประทาน

#### ภาควิชาวิศวกรรมชลประทาน

## คณะวิศวกรรมศาสตร์ กำแพงแสน มหาวิทยาลัยเกษตรศาสตร์ วิทยาเขตกำแพงแสน

เรื่อง การพัฒนาระบบสารสนเทศข้อมูลน้ำท่าในลุ่มน้ำแม่กลองและลุ่มน้ำท่าจีน

A Development of Information System of Runoff Data in Maeklong and Thachin River Basins

**นามผู้จัดทำโครงงาน** นางสาวนาถนภา นกดี นางสาวสินีนาฎ สายสร้อย

ได้พิจารณาเห็นชอบโดย

ประธานกรรมการ

-----

(ผศ.คร. วิษุวัฒก์ แต้สมบัติ)

...../...../.....

หัวหน้าภาควิชา

....../...../....../

บทคัดย่อ ชื่อเรื่อง : การพัฒนาระบบสารสนเทศข้อมูลน้ำท่าในลุ่มน้ำแม่กลองและลุ่มน้ำท่าจีน

โดย: นางสาวนาถนภา นกดี นางสาวสินีนาฏ สายสร้อย

อาจารย์ที่ปรึกษา :

(ผศ.คร. วิษุวัฒก์ แต้สมบัติ)

โครงงานวิศวกรรมชลประทานนี้ เป็นการพัฒนาระบบสารสนเทศข้อมูลน้ำท่าในลุ่มน้ำแม่กลอง และลุ่มน้ำท่าจีน มีวัตถุประสงค์เพื่อรวบรวมข้อมูลปริมาณน้ำท่าจากกรมชลประทาน ซึ่งการศึกษานี้ ได้จัดทำฐานข้อมูลน้ำท่าด้วยระบบสารสนเทศบนเว็บไซต์ ด้วยโปรแกรม Adobe Dreamweaver CS6 ข้อมูลที่รวบรวมจะประกอบด้วย ข้อมูลอัตราการไหล ระดับน้ำ และโค้งความสัมพันธ์ระหว่างอัตรา การไหลกับระดับน้ำ หลังจากนั้นนำข้อมูลที่ได้มาวิเกราะห์แนวโน้มปริมาณน้ำท่ารายเดือน และรายปี โดยการคัดเลือกสถานีวัดน้ำท่าในแต่ละลุ่มน้ำเพื่อทำการวิเกราะห์ การพัฒนาเว็บไซต์จะแสดงผลใน รูปแบบของแผนที่ กราฟ รูปภาพ และข้อมูล เพื่อให้การนำเสนอมีความน่าสนใจ เห็นภาพจริง ดังนั้นข้อมูลที่รวบรวมได้จากกรมชลประทาน สามารถใช้เป็นเครื่องมือประกอบการพิจารณา ตัดสินใจเบื้องต้นในการบริหารงานโครงการชลประทาน ผลการศึกษาพบว่า ลุ่มน้ำแม่กลองและลุ่ม น้ำท่าจีนมีการกระจายตัวรายเดือนของปริมาณน้ำท่าส่วนใหญ่ จะเกิดขึ้นในเดือนสิงหาคมถึงเดือน พฤศจิกายนของทุกปี โดยเดือนที่มีปริมาณน้ำท่าสูงสุด คือ เดือนตุลาคม

**คำสำคัญ :** ข้อมูลน้ำท่า, ระบบสารสนเทศ, ลุ่มน้ำแม่กลอง, ลุ่มน้ำท่าจีน

#### ABSTRACT

Title : A Development of Information System of Runoff Data in Maeklong and Thachin River Basins

By: Natnapha Nokdee Sineenat Saisoi

**Project Adviser:** 

.....

(Asst Prof Dr. Wisuwat Taesombat )

Irrigation Engineering Project developed information system for runoff data in Maeklong and Thachin River Basins. This study has provided a database of information on the website. Wedsite using Adobe Dreamweaver CS6 to create. The collected data consist of Flow rate, Water level, and Rating curve. After that, the data was analyzed to analyze the trend of runoff average monthly and annual. Then select gauging station in each basin for analysis. The website presented of maps, graphs, images and information to make presentations interesting, based on information from the Royal Irrigation Department. It can be used as a tool to make preliminary decisions in the management of irrigation project. The results showed that, the Maeklong and Thachin River Basins have a distribution of average monthly runoff was August to November every year. The month with the highest runoff was October.

Keyword : Runoff Data, Information System, Maeklong River Basin, Thachin River Basin

ในการจัดทำโครงงานวิศวกรรมชลประทานสำเร็จลุล่วงไปได้ด้วยดีนั้น ผู้จัดทำ ขอขอบพระคุณ ผศ.คร.วิษุวัฒก์ แต้สมบัติ อาจารย์ที่ปรึกษาโครงงานที่ได้กรุณาให้กำแนะนำ กำปรึกษา ตรวจสอบ แก้ไข จนกระทั้งโครงงานวิศวกรรมชลประทานเล่มนี้มีความถูกต้องสมบูรณ์ ประสมความสำเร็จลุล่วงไปด้วยดี

ขอขอบคุณกรมชลประทาน สำหรับข้อมูลปริมาณน้ำท่า ประกอบด้วย อัตราการไหล ระดับน้ำ และโก้งความสัมพันธ์ระหว่างอัตราการไหลกับระดับน้ำ ที่ใช้ในการศึกษาครั้งนี้

ขอขอบคุณภาควิชาวิศวกรรมชลประทาน คณะวิศวกรรมศาสตร์กำแพงแสน มหาวิทยาลัยเกษตรศาสตร์ วิทยาเขตกำแพงแสน คณาจารย์และบุคลากรทุกท่านที่ให้กำปรึกษา ตลอดการทำโครงงานนี้ ทำให้เกิดความสมบูรณ์ของโครงงานวิศวกรรมชลประทานในเล่มนี้สำเร็จ ลุล่วงมาด้วยดี

สุดท้ายนี้ประโยชน์และคุณงามความดีทั้งหลายอันพึงจะได้รับจากโครงงานวิศวกรรม ชลประทานนี้ ผู้จัดทำขอมอบให้แค่ บิดา มารดา ที่ให้การอบรมเลี้ยงดูด้วยความรักอันยิ่งใหญ่และ ให้คอยคำปรึกษา ผู้มีพระคุณทุกท่านและคณาจารย์ที่ได้ประสิทธิประสาทความรู้ ความสามารถต่าง ๆ ให้แก่ผู้จัดทำจนประสบความสำเร็จในการศึกษา

> ผู้จัดทำ นางสาวนาถนภา นกดี นางสาวสินีนาฏ สายสร้อย 21 มิถุนายน 2561

| เรื่อง                                                           | หน้า |
|------------------------------------------------------------------|------|
| บทคัดย่อ                                                         | ก    |
| ABSTRACT                                                         | ข    |
| คำนิยม                                                           | ค    |
| สารบัญ                                                           | 1    |
| สารบัญตาราง                                                      | น    |
| สารบัญภาพ                                                        | Я    |
|                                                                  |      |
| บทที่ 1 บทนำ                                                     | 1    |
| 1.1 ที่มาและความสำคัญ                                            | 1    |
| 1.2 วัตถุประสงค์                                                 | 1    |
| 1.3 ขอบเขตการศึกษา                                               | 2    |
| บทที่ 2 การตราจเอกสาร                                            | 3    |
| 2 1 ข้อมูลทั่วไปของลุ่มบ้ำแม่กลองและลุ่มบ้ำท่าจีบ                | 3    |
| 2.2 ลุ่มน้ำ (Watershed)                                          | 15   |
| 2.3 น้ำท่า (runoff)                                              | 15   |
| 2.4 อัตราการใหล (Discharge)                                      | 15   |
| 2.5 ระดับน้ำ (Gage Height)                                       | 15   |
| 2.6 โค้งความสัมพันธ์ระหว่างอัตราการใหลกับระคับน้ำ (Rating Curve) | 15   |
| 2.7 ระบบสารสนเทศ (Information System : IS)                       | 15   |
| 2.8 โปรแกรม Adobe Dreamweaver                                    | 15   |
| 2.9 งานวิจัยที่เกี่ยวข้อง                                        | 17   |
| บทที่ 3 อปกรณ์และวิธีการ                                         | 18   |
| 3.1 อุปกรณ์และเครื่องมือ                                         | 18   |
| 3.2 วิธีการคำเนินงาน                                             | 18   |

| สารบัญ | (ต่อ) |
|--------|-------|
|--------|-------|

| เรื่อง                              | หน้า |
|-------------------------------------|------|
| บทที่ 4 ผลการศึกษา                  | 20   |
| 4.1 ลุ่มน้ำแม่กลอง                  | 20   |
| 4.2 ลุ่มน้ำท่าจีน                   | 27   |
|                                     |      |
| บทที่ 5 สรุปผลการศึกษาและข้อเสนอแนะ | 31   |
| 5.1 สรุปผลการศึกษา                  | 31   |
| 5.2 ข้อเสนอแนะ                      | 31   |
|                                     |      |
| เอกสารอ้างอิง                       | 32   |
| ภาคผนวก                             | 34   |
| ภาคผนวก ก                           | 35   |
| ภาคผนวก ข                           | 46   |
| ภาคผนวก ค                           | 52   |

# สารบัญตาราง

| ชื่อตาราง                                                                                 | หน้า |
|-------------------------------------------------------------------------------------------|------|
| ตารางที่ 1 จังหวัดในลุ่มน้ำแม่กลอง                                                        | 4    |
| ตารางที่ 2 ลุ่มน้ำสาขาต่างๆในลุ่มน้ำแม่กลอง                                               | 7    |
| ตารางที่ 3 จังหวัดในลุ่มน้ำท่าจีน                                                         | 11   |
| ตารางที่ 4 ลุ่มน้ำสาขาต่างๆในลุ่มน้ำท่าจีน                                                | 13   |
| ตารางที่ 5  อัตราการ ใหล (Discharge) ของลุ่มน้ำแม่กลอง                                    | 20   |
| ตารางที่ 6 ระดับน้ำ (Gage Height) ของลุ่มน้ำแม่กลอง                                       | 21   |
| ตารางที่ 7 โค้งความสัมพันธ์ระหว่างอัตราการใหลกับระคับน้ำ (Rating Curve) ของลุ่มน้ำแม่กลอง | 22   |
| ตารางที่ 8 แนวโน้มปริมาณน้ำท่ารายปีของลุ่มน้ำแม่กลอง                                      | 24   |
| ตารางที่ 9 อัตราการใหล (Discharge) ของลุ่มน้ำท่าจีน                                       | 27   |
| ตารางที่ 10 ระดับน้ำ (Gage Height) ของลุ่มน้ำท่าจีน                                       | 27   |
| ตารางที่ 11 โค้งความสัมพันธ์ระหว่างอัตราการไหลกับระคับน้ำ (Rating Curve) ของลุ่มน้ำท่าจีน | 27   |
| ตารางที่ 12 แนวโน้มปริมาณน้ำท่ารายปีของลุ่มน้ำท่าจีน                                      | 28   |
| ตารางที่ 13 รายชื่อสถานีที่นำมาวิเคราะห์ในลุ่มน้ำแม่กลอง                                  | 52   |
| ตารางที่ 14 รายชื่อสถานีที่นำมาวิเคราะห์ในลุ่มน้ำท่าจีน                                   | 52   |

# สารบัญภาพ

| ชื่อภาพ                                                          | หน้า |
|------------------------------------------------------------------|------|
| ภาพที่ 1 สภาพภมิประเทศและลำน้ำสาขาในล่มน้ำแม่กลอง                | 5    |
| ภาพที่ 2 ขอบเขตลุ่มน้ำสาขาในลุ่มน้ำแม่กลอง                       | 9    |
| ภาพที่ 3 สภาพภูมิประเทศและลำน้ำสาขาในลุ่มน้ำท่าจีน               | 12   |
| ภาพที่ 4 ขอบเขตลุ่มน้ำสาขาในลุ่มน้ำท่าจีน                        | 14   |
| ภาพที่ 5 การกระจายรายเดือนของปริมาณน้ำท่าในพื้นที่ลุ่มน้ำแม่กลอง | 25   |
| ภาพที่ 6 การกระจายรายปีของปริมาณน้ำท่าในพื้นที่ลุ่มน้ำแม่กลอง    | 26   |
| ภาพที่ 7 การกระจายรายเดือนของปริมาณน้ำท่าในพื้นที่ลุ่มน้ำท่าจีน  | 29   |
| ภาพที่ 8 การกระจายรายปีของปริมาณน้ำท่าในพื้นที่ลุ่มน้ำท่าจีน     | 30   |
| ภาพที่ ก1 ซื่อเรียกเครื่องมือต่าง ๆ ใน Dreamweaver               | 35   |
| ภาพที่ ก2 เครื่องมือในส่วนของ Insert Bar                         | 36   |
| ภาพที่ ก3 เครื่องมือในส่วน Property inspector                    | 37   |
| ภาพที่ ก4 เครื่องมือในส่วน Docking panels                        | 37   |
| ภาพที่ ก5 เครื่องมือในส่วน Status bar                            | 38   |
| ภาพที่ ก6 เครื่องมือในส่วน Document Tool bar                     | 38   |
| ภาพที่ ก7 หน้าต่าง Site Definition for Unnamed Site 2            | 39   |
| ภาพที่ ก8 รายละเอียดของไฟล์ต่าง ๆ                                | 40   |
| ภาพที่ ก9 เครื่องมือ Page Properties                             | 41   |
| ภาพที่ ก10 เครื่องมือ Page Properties เมื่อเลือก appearance      | 41   |
| ภาพที่ ก11 เครื่องมือ Page Properties เมื่อเลือก link            | 43   |
| ภาพที่ ข12 หน้าหลักของเว็บไซต์                                   | 46   |
| ภาพที่ ข13 หน้าหลักขอลุ่มน้ำ                                     | 47   |
| ภาพที่ ข14 หน้าแผนที่ลุ่มน้ำ                                     | 47   |
| ภาพที่ ข15 หน้าปริมาณน้ำ                                         | 48   |
| ภาพที่ ข16 หน้าระดับน้ำ                                          | 48   |
| ภาพที่ ข17 หน้า Rating Curve                                     | 49   |
| ภาพที่ ข18 หน้าการวิเคราะห์ด้านอุทกวิทยารายเดือน                 | 50   |

# สารบัญภาพ(ต่อ)

| 5                                             |      |
|-----------------------------------------------|------|
| ชื่อภาพ                                       | หน้า |
| ภาพที่ ข19 หน้าการวิเคราะห์ด้านอุทกวิทยารายปี | 50   |
| ภาพที่ ข20 หน้าสภาพทั่วไปของลุ่มน้ำ           | 51   |

# บทที่ 1 บทนำ

### 1.1 ที่มาและความสำคัญ

ข้อมูลน้ำท่าถือเป็นปัจจัยสำคัญอย่างหนึ่งในงานวิศวกรรม การออกแบบ การวางแผนด้าน อุทกวิทยาและการบริหารจัดการน้ำ ข้อมูลน้ำท่าได้จากเครื่องมือตรวจวัดน้ำท่า ซึ่งสามารถบันทึก ข้อมูลน้ำท่าแต่ละพื้นที่ได้อย่างต่อเนื่องและน่าเชื่อถือ หากต้องการข้อมูลน้ำท่าเชิงพื้นที่เพื่อมาใช้ใน พื้นที่ลุ่มน้ำต่าง ๆ จำเป็นต้องใช้ข้อมูลน้ำท่าจากสถานีตรวจวัดน้ำท่าหลาย ๆ สถานีมาทำการ วิเคราะห์ และหาค่าเฉลี่ยเชิงพื้นที่ (Spatial Interpolation) เพื่อคาดคะเนปริมาณน้ำท่าในบริเวณที่ ไม่ได้มีการติดตั้งเครื่องตรวจวัด หรือ บริเวณที่ไม่มีสถานีวัดน้ำท่า

ปัจจุบันการเก็บข้อมูลน้ำท่าของลุ่มน้ำในประเทศไทยมีอยู่มากจากหลายหน่วยงาน เช่น กรมชลประทาน กรมทรัพยากรน้ำ และการไฟฟ้าฝ่ายผลิตแห่งประเทศไทย แต่ไม่มีการนำมา รวบรวมและจัดเรียงให้ง่ายต่อการศึกษา หรือ ประเมินปริมาณน้ำท่าได้อย่างชัดเจน

ประชากรจำนวนมากรับฟึงข่าวสารจากระบบอินเทอร์เน็ตมากขึ้น ไม่ว่าจะเป็นองค์กรภาครัฐ หน่วยงานต่าง ๆ นิติบุคคล หรือ บุคคลธรรมดา เว็บไซต์ถือเป็นอีกช่องทางหนึ่งที่ประชากรสืบ ค้นหาข้อมูล ข่าวสาร หรือ กิจกรรมต่าง ๆ ได้อย่างง่ายดาย และเว็บไซต์ยังเป็นอีกช่องทางสำคัญที่ ทำให้องค์กร หรือ บริษัทได้ประชาสัมพันธ์ โฆษณางาน ได้นำเสนอสินค้าของตนให้ผู้คนจำนวน มากได้เห็น และรับทราบถึงสินค้าหรือ ข้อมูลด้วยต้นทุนที่ต่ำยิ่งกว่าการใช้สื่อหลักอย่างวิทยุ โทรทัศน์

โครงงานนี้จัดทำขึ้นเพื่อนำเสนอการพัฒนาระบบสารสนเทศข้อมูลน้ำท่าของลุ่มน้ำใน ประเทศไทยขึ้นในรูปแบบของเว็บไซต์ (Website) เพื่อสะควกต่อการศึกษาหรือค้นคว้าข้อมูลน้ำท่า และสามารถเพิ่มเติม แก้ไขข้อมูลให้เป็นปัจจุบันมากที่สุด และเป็นประโยชน์ต่อการนำข้อมูลไปใช้ ในการบริหารจัดการน้ำอีกด้วย

## 1.2 วัตถุประสงค์

- 1.2.1 เพื่อรวบรวมข้อมูลและตรวจสอบข้อมูลปริมาณน้ำท่าจากสถานีวัคน้ำท่าของ กรมชลประทานในเขตพื้นที่ลุ่มน้ำแม่กลองและลุ่มน้ำท่าจีน
- 1.2.2 จัดทำฐานข้อมูลน้ำท่าด้วยระบบสารสนเทศบนเว็บไซต์ ด้วยโปรแกรม Adobe Dreamweaver CS6

### 1.3 ขอบเขตการศึกษา

- 1.3.1 พื้นที่ที่ทำการศึกษาประกอบด้วย 2 ลุ่มน้ำ คือ ลุ่มน้ำแม่กลองและลุ่มน้ำท่าจีน
- 1.3.2 ข้อมูลน้ำท่าประกอบด้วยอัตราการไหล (Discharge), ระดับน้ำ (Gage Height) และ โค้งความสัมพันธ์ระหว่างอัตราการไหลกับระดับน้ำ (Rating Curve)

## บทที่ 2

#### การตรวจเอกสาร

### 2.1 ข้อมูลทั่วไปของลุ่มน้ำแม่กลองและลุ่มน้ำท่าจีน

2.1.1 ลุ่มน้ำแม่กลอง

ลุ่มน้ำแม่กลองตั้งอยู่ทางทิศตะวันตกของประเทศไทย มีพื้นที่ลุ่มน้ำรวมทั้งสิ้น 30,171.24 ตารางกิโลเมตร ครอบคลุมพื้นที่ 9 จังหวัด ได้แก่ จังหวัดตาก อุทัยธานี กาญจนบุรี สุพรรณบุรี นครปฐม ราชบุรี สมุทรสงคราม สมุทรสาคร และจังหวัดเพชรบุรี ลักษณะลุ่มน้ำวางตัวตามแนวทิศเหนือ-ใต้ ดังนี้

> ทิศเหนือ ติดกับ ลุ่มน้ำสาละวิน ทิศใต้ ติดกับ ลุ่มน้ำเพชรบุรีและอ่าวไทย ทิศตะวันออก ติดกับ ลุ่มน้ำท่าจีนและลุ่มน้ำสะแกกรัง ทิศตะวันตก ติดกับ เทือกเขาตะนาวศรีซึ่งเป็นเทือกเขาสูงชันแบ่งเขตชายแคน ไทยกับสหภาพเมียนมาร์ (Myanma)

ลุ่มน้ำแม่กลองสามารถแบ่งตามสภาพภูมิประเทศได้เป็น 2 บริเวณ คือ บริเวณลุ่มน้ำแม่กลอง ตอนบนและตอนล่าง โดยเขตลุ่มน้ำแม่กลองตอนบนสภาพภูมิประเทศของลุ่มน้ำเป็นที่สูง ซึ่งเป็น บริเวณที่ลำน้ำแควใหญ่และแควน้อยไหลผ่านซอกเขา และที่ราบระหว่างเขาออกมาบรรจบกัน สภาพ ภูมิประเทศสองฝั่งแม่น้ำแควใหญ่เป็นป่าเขา ลุ่มน้ำแควน้อยจะเป็นภูเขาใหญ่น้อยเรียงสลับซับซ้อนและ สูงชัน เริ่มแต่เขตอำเภอเมืองกาญจนบุรี ส่วนลุ่มน้ำแม่กลองตอนล่างคือเขตที่ราบลุ่มตั้งแต่อำเภอเมือง กาญจนบุรีลงมาจนถึงอ่าวไทย มีลักษณะเป็นบริเวณที่ราบลุ่มกว้างขวางสองฝั่งแม่น้ำแม่กลอง

แม่น้ำสายหลัก คือแม่น้ำแม่กลอง ซึ่งเกิดจากแม่น้ำสาขาที่สำคัญ 2 สาย คือ แม่น้ำแควใหญ่ และ แม่น้ำแควน้อย ใหลมาบรรจบกันกลายเป็นแม่น้ำแม่กลอง มีทิศทางการใหลจากทิศเหนือลงมาทิศใต้ มี ความยาวของแม่น้ำประมาณ 589 กิโลเมตร โดยเริ่มนับจากต้นน้ำของแม่น้ำแควใหญ่ สิ้นสุดที่ปากแม่น้ำ แม่กลองที่จังหวัดสมุทรสงคราม

 แม่น้ำแควใหญ่ มีความขาวลำน้ำประมาณ 449 กิโลเมตร มีต้นกำเนิดจากเทือกเขาบริเวณ ตำบลโมโกร อำเภออุ้มผาง จังหวัดตาก ใหลผ่านอำเภออุ้มผาง ลงสู่อ่างเก็บน้ำเขื่อนศรีนครินทร์ที่อำเภอ ศรีสวัสดิ์มีความลาดชันลำน้ำเฉลี่ย 1 : 240 ทางด้านท้ายของอ่างเก็บน้ำเขื่อนศรีนครินทร์ ใหลผ่านตำบล ท่ากระดาน อำเภอศรีสวัสดิ์ เข้าสู่ตำบลช่องสะเดา อำเภอเมืองกาญจนบุรี ผ่านเขื่อนท่าทุ่งนา พื้นที่เขต อำเภอเมืองกาญจนบุรี มาบรรจบแม่น้ำแควน้อยที่ตำบลปากแพรก มีความลาดชันลำน้ำเฉลี่ย 1 : 1,500  แม่น้ำแควน้อย มีความยาวลำน้ำประมาณ 379 กิโลเมตร มีต้นกำเนิดจากเทือกเขาบริเวณ ตำบลไล่โว่ อำเภอสังขละบุรี ไหลผ่านตำบลหนองลู ลงสู่อ่างเก็บน้ำเขื่อนวชิราลงกรณ์ มีความลาดชัน ลำน้ำเฉลี่ย 1 : 70 ทางด้านท้ายของอ่างเก็บน้ำเขื่อนวชิราลงกรณ์ไหลผ่านอำเภอทองผาภูมิ อำเภอไทรโยค อำเภอด่านมะขามเตี้ย และอำเภอเมืองกาญจนบุรี โดยไหลมาบรรจบกับแม่น้ำแกวใหญ่ ที่ตำบลปากแพรก มีความลาดชันลำน้ำเฉลี่ย 1 : 3,800

3. แม่น้ำแม่กลอง มีความขาวลำน้ำประมาณ 140 กิโลเมตร จากจุดบรรจบแม่น้ำแควใหญ่และ แม่น้ำแควน้อย ใหลผ่านอำเภอท่าม่วง และอำเภอท่ามะกา จังหวัดกาญจนบุรี อำเภอบ้านโป่ง อำเภอโพธาราม และอำเภอเมืองราชบุรี จังหวัดราชบุรี อำเภอบางคนที อำเภออัมพวา และอำเภอเมืองสมุทรสงกราม จังหวัดสมุทรสงกราม ใหลลงสู่อ่าวไทย โดยมีกวามลาดชันลำน้ำเฉลี่ย 1 : 9,000

สำหรับพื้นที่ครอบคลุมของลุ่มน้ำแม่กลองในเขตจังหวัดต่าง ๆ คังแสดงในตารางที่ 1 สภาพภูมิประเทศโดยทั่วไปของลุ่มน้ำแม่กลอง คังแสดงในภาพที่ 1 (สถาบันสารสนเทศทรัพยากรน้ำ และการเกษตร, 2555)

|             | พื้นที่จังหวัด | พื้นที่ในเขตลุ่ม | มน้ำแม่กลอง | ร้อยละของ      | ร้อยละของพื้นที่ |
|-------------|----------------|------------------|-------------|----------------|------------------|
| จงหวด       | (ตร.กม.)<br>   | (ตร.กม.)         | (ไว่)       | พื้นที่จังหวัด | ในลุ่มน้ำแม่กลอง |
| ตาก         | 17,274.21      | 4,820.43         | 3,012.768   | 27.905         | 15.98            |
| อุทัยธานี   | 6,621.64       | 2,234.83         | 1,396.767   | 33.750         | 7.41             |
| สุพรรณบุรี  | 5,426.34       | 592.96           | 370,600     | 10.927         | 1.97             |
| กาญจนบุรี   | 19,414.25      | 17,287.82        | 10,804,884  | 89.047         | 57.30            |
| นครปฐม      | 2,124.82       | 253.98           | 158,735     | 11.953         | 0.84             |
| ราชบุรี     | 5,193.42       | 4,594.97         | 2,871,857   | 88.477         | 15.23            |
| สมุทรสงคราม | 414.15         | 210.06           | 131,285     | 50.720         | 0.70             |
| สมุทรสาคร   | 853.68         | 173.61           | 108,507     | 20.337         | 0.58             |
| เพชรบุรี    | 6,172.67       | 2.59             | 1,618       | 0.042          | 0.01             |
| รวม         |                | 30,171.24        | 18,857,022  |                | 100.00           |

ตารางที่ 1 จังหวัดในลุ่มน้ำแม่กลอง

ที่มา : สถาบันสารสนเทศทรัพยากรน้ำและการเกษตร (2555)

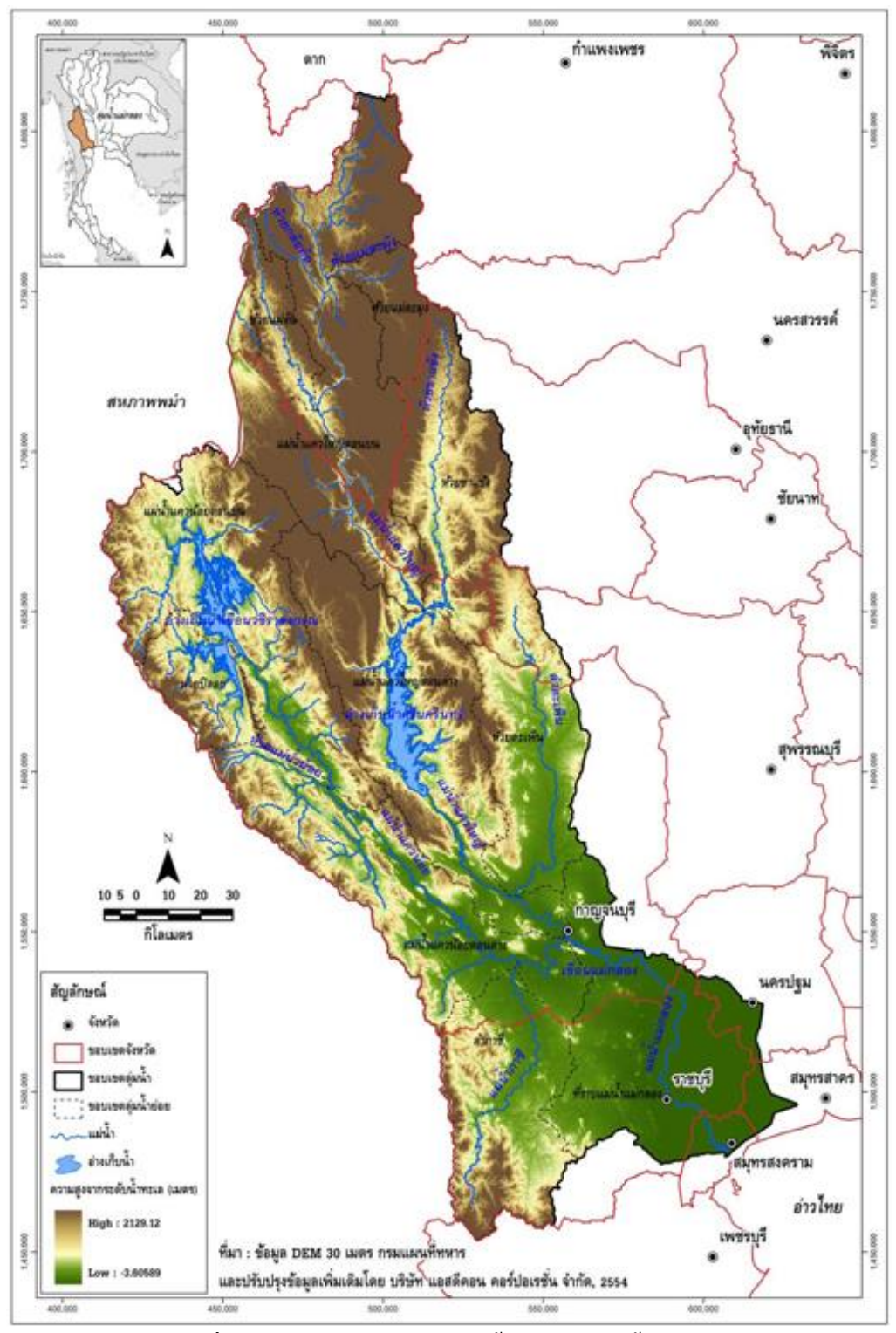

ภาพที่ 1 สภาพภูมิประเทศและลำน้ำสาขาในลุ่มน้ำแม่กลอง ที่มา : สถาบันสารสนเทศทรัพยากรน้ำและการเกษตร (2555)

2.1.1.1 ระบบลุ่มน้ำ

แม่น้ำแม่กลองเกิดจากแม่น้ำแควน้อยและแม่น้ำแควใหญ่ไหลมาบรรจบกันเป็นแม่น้ำแม่กลอง ้โดยแม่น้ำแกวน้อยมีต้นกำเนิดจากเทือกเขาบริเวณตำบลไล่โว่ อำเภอสังขละบุรี ไหลผ่านอ่างเก็บน้ำ เงื่อนวชิราลงกรณ์ อำเภอทองผาภูมิ อำเภอไทรโยค มาบรรจบกับลำภาชี ซึ่งเป็นลำน้ำสาขาที่ตำบล กลอนโค อำเภอค่านมะขามเตี้ย แล้วจึงไหลมาบรรจบแม่น้ำแควใหญ่ที่ตำบลปากแพรก อำเภอเมือง ้กาญจนบุรี ส่วนแม่น้ำแลวใหญ่มีต้นกำเนิดจากเทือกเขาตอนบนของอำเภออุ้มผาง จังหวัดตาก ไหลผ่าน ้อ่างเก็บน้ำเงื่อนศรีนครินทร์ อำเภอศรีสวัสดิ์ เงื่อนท่าทุ่งนา อำเภอเมืองกาญจนบรี มาบรรจบห้วย ตะเพิ่นซึ่งเป็นถำน้ำสาขาที่ ตำบลลาคหญ้า อำเภอเมืองกาญจนบุรี แล้วจึงไหลมาบรรจบแม่น้ำแควน้อย ้เป็นแม่น้ำแม่กลอง ผ่านอำเภอท่าม่วงและท่ามะกา จังหวัดกาญจนบุรี จังหวัดราชบุรี ้จังหวังสมุทรสงคราม แล้วจึงใหลออกสู่อ่าวไทย ที่บริเวณอำเภอเมืองสมุทรสงคราม การแบ่งลุ่มน้ำ ้สาขาในลุ่มน้ำแม่กลอง ได้กำหนดตามผลการศึกษาของโครงการศึกษาสำรวจออกแบบสถานีอุทกวิทยา 25 ลุ่มน้ำหลักของประเทศไทยของกรมทรัพยากรน้ำ โคยพิจารณาหลักเกณฑ์การแบ่งขอบเขตลุ่มน้ำ ้สาขา การเรียกชื่อลุ่มน้ำ ลำน้ำ และการกำหนครหัสลุ่มน้ำ โคยยึดถือ "มาตรฐานลุ่มน้ำและลุ่มน้ำสาขา" ้ของคณะอนุกรรมการศูนย์ข้อมูลสารสนเทศอุทกวิทยา (น้ำผิวคิน) ภายใต้คณะกรรมการอุทกวิทยา แห่งชาติ (ปัจจบันได้รวมอยู่ในกรมทรัพยากรน้ำ) ซึ่งปรากฏอยู่ในรายงานผลการวิจัย เรื่อง ทะเบียน ้ประวัติและแผนที่แสดงตำแหน่งสถานีอทกวิทยาและอตนิยมวิทยาในประเทศไทยเป็นแนวทางในการ ้ดำเนินงานและ ได้ทำการปรับเพิ่มเติมหลักเกณฑ์บางประการให้ชัดเจนและสมบูรณ์ขึ้น โดยมีการนำ ้ข้อมูลจากแหล่งต่างๆมาพิจารณาร่วม ได้แก่ แผนที่การแบ่งขอบเขตลุ่มน้ำของหน่วยงานต่าง ๆ ใน ระบบ GIS รายงานการศึกษา แผนที่แสดงขอบเขตพื้นที่ชลประทาน แนวกันกั้นน้ำท่วม และการสำรวจ ้สนามในบางพื้นที่ รวมทั้งได้ใช้แผนที่ภูมิประเทศมาตราส่วน 1 : 50,000 ชุดปัจจุบันจากกรมแผนที่ ้ทหารมาใช้ในการกำหนดขอบเขตลุ่มน้ำแบ่งพื้นที่ลุ่มน้ำแม่กลองออกเป็น 11 ลุ่มน้ำสาขา รายละเอียด แสดงคังตารางที่ 2 สำหรับขอบเขตลุ่มน้ำสาขาในลุ่มน้ำแม่กลอง คังแสคงในภาพที่ 2 (สถาบัน สารสนเทศทรัพยากรน้ำและการเกษตร. 2555)

| ลำดับ  | รหัส  | ล่มบ้ำสาขา    | พื้นที่  |           | ร้อยละของ<br>พื้บที่ใบล่ม | ครอบคลุเ    | ครอบคลุมพื้นที่บางส่วน |  |
|--------|-------|---------------|----------|-----------|---------------------------|-------------|------------------------|--|
| 61 M D | 01161 | 90 M 101 101  | (ตร.กม.) | (ไร่)     | น้ำท่าจีน                 | จังหวัด     | ອຳເກອ                  |  |
| 1      | 1402  | แม่น้ำแควใหญ่ | 5,056.93 | 3,160,582 | 16.76                     | -ตาก        | -อุ้มผาง               |  |
|        |       | ตอนบน         |          |           |                           |             |                        |  |
| 2      | 1403  | ห้วยแม่ละมุง  | 702.12   | 438,828   | 2.33                      | -ตาก        | -อุ้มผาง               |  |
| 3      | 1404  | ห้วยแม่จัน    | 699.00   | 436,873   | 2.32                      | -ตาก        | -อุ้มผาง               |  |
| 4      | 1405  | ห้วยขาแข้ง    | 2,360.82 | 1,475,511 | 7.82                      | -อุทัยธานี  | -บ้านไร่               |  |
| 5      | 1406  | แม่น้ำแควใหญ่ | 4,022.21 | 2,513,880 | 13.33                     | -กาญจนบุรี  | -เมืองกาญจนบุรี        |  |
|        |       | ตอนล่าง       |          |           |                           |             | และศรีสวัสดิ์          |  |
| 6      | 1407  | ห้วยตะเพิ่น   | 2,506.53 | 1,566,581 | 8.31                      | -กาญจนบุรี  | -บ่อพลอย               |  |
|        |       |               |          |           |                           |             | และหนองปรือ            |  |
|        |       |               |          |           |                           | -สุพรรณบุรี | -ด่านช่าง              |  |
| 7      | 1408  | แม่น้ำแควน้อย | 4,107.63 | 2,567,269 | 13.61                     | -กาญจนบุรี  | -ทองผาภูมิ             |  |
|        |       | ตอนบน         |          |           |                           |             | และสังขละบุรี          |  |
| 8      | 1409  | ห้วยปิลอก     | 952.58   | 595,361   | 3.16                      | -กาญจนบุรี  | -ทองผาภูมิ             |  |
| 9      | 1410  | แม่น้ำแควน้อย | 3,384.48 | 2,155,298 | 11.22                     | -กาญจนบุรี  | -ด่านมะขามเตี้ย        |  |
|        |       | ตอนล่าง       |          |           |                           |             | ท่าม่วง                |  |
|        |       |               |          |           |                           |             | เมืองกาญจนบุรี         |  |
|        |       |               |          |           |                           |             | และ ไทร โยค            |  |
| 10     | 1411  | ลำภาชี        | 2,542.95 | 1,589,343 | 8.43                      | -กาญจนบุรี  | -ด่านมะขามเตี้ย        |  |
|        |       |               |          |           |                           | -ราชบุรี    | -จอมบึง สวนผึ้ง        |  |
|        |       |               |          |           |                           |             | ແລະຄື່່າຳເກອ           |  |
|        |       |               |          |           |                           | -เพชรบุรี   | บ้ำนกา                 |  |
|        |       |               |          |           |                           |             | -หนองหญ้า              |  |
|        |       |               |          |           |                           |             | ปล้อง                  |  |

ตารางที่ 2 (ต่อ)

| ถำดับ | รหัส  | ลุ่มน้ำสาขา . | พื้นที่   |            | ร้อยละของ<br>พื้บที่ใบล่ม | ครอบคลุมพื้นที่บางส่วน |              |
|-------|-------|---------------|-----------|------------|---------------------------|------------------------|--------------|
| 01112 | 01101 |               | (ตร.กม.)  | (ไว่)      | น้ำท่าจีน                 | จังหวัด                | ອຳເກອ        |
| 11    | 1412  | ที่ราบแม่น้ำ  | 3,835.99  | 2,397,496  | 12.71                     | -กาญจนบุรี             | -ท่ามะกา     |
|       |       | แม่กลอง       |           |            |                           |                        | ท่าม่วง      |
|       |       |               |           |            |                           |                        | พนมทวน       |
|       |       |               |           |            |                           | -ราชบุรี               | และบ่อพลอย   |
|       |       |               |           |            |                           |                        | -จอมบึง      |
|       |       |               |           |            |                           |                        | ดำเนินสะควก  |
|       |       |               |           |            |                           |                        | บางแพ        |
|       |       |               |           |            |                           |                        | บ้านโป่ง     |
|       |       |               |           |            |                           |                        | ปากท่อ       |
|       |       |               |           |            |                           |                        | วัดเพลง      |
|       |       |               |           |            |                           |                        | เมืองราชบุรี |
|       |       |               |           |            |                           |                        | และโพธาราม   |
|       |       |               |           |            |                           | -นครปฐม                | -เมืองนครปฐม |
|       |       |               |           |            |                           |                        | และสามพราน   |
|       |       |               |           |            |                           | -สมุทรสงคราม           | -บางคนที     |
|       |       |               |           |            |                           |                        | อัมพวา       |
|       |       |               |           |            |                           |                        | และเมือง     |
|       |       |               |           |            |                           |                        | สมุทรสงคราม  |
|       |       |               |           |            |                           | -สมุทรสาคร             | -บ้านแพร้ว   |
|       |       |               |           |            |                           |                        | และเมือง     |
|       |       |               |           |            |                           |                        | สมุทรสาคร    |
|       |       | รวม           | 30,171.24 | 18,857,022 | 100.00                    |                        |              |

ที่มา : สถาบันสารสนเทศทรัพยากรน้ำและการเกษตร (2555)

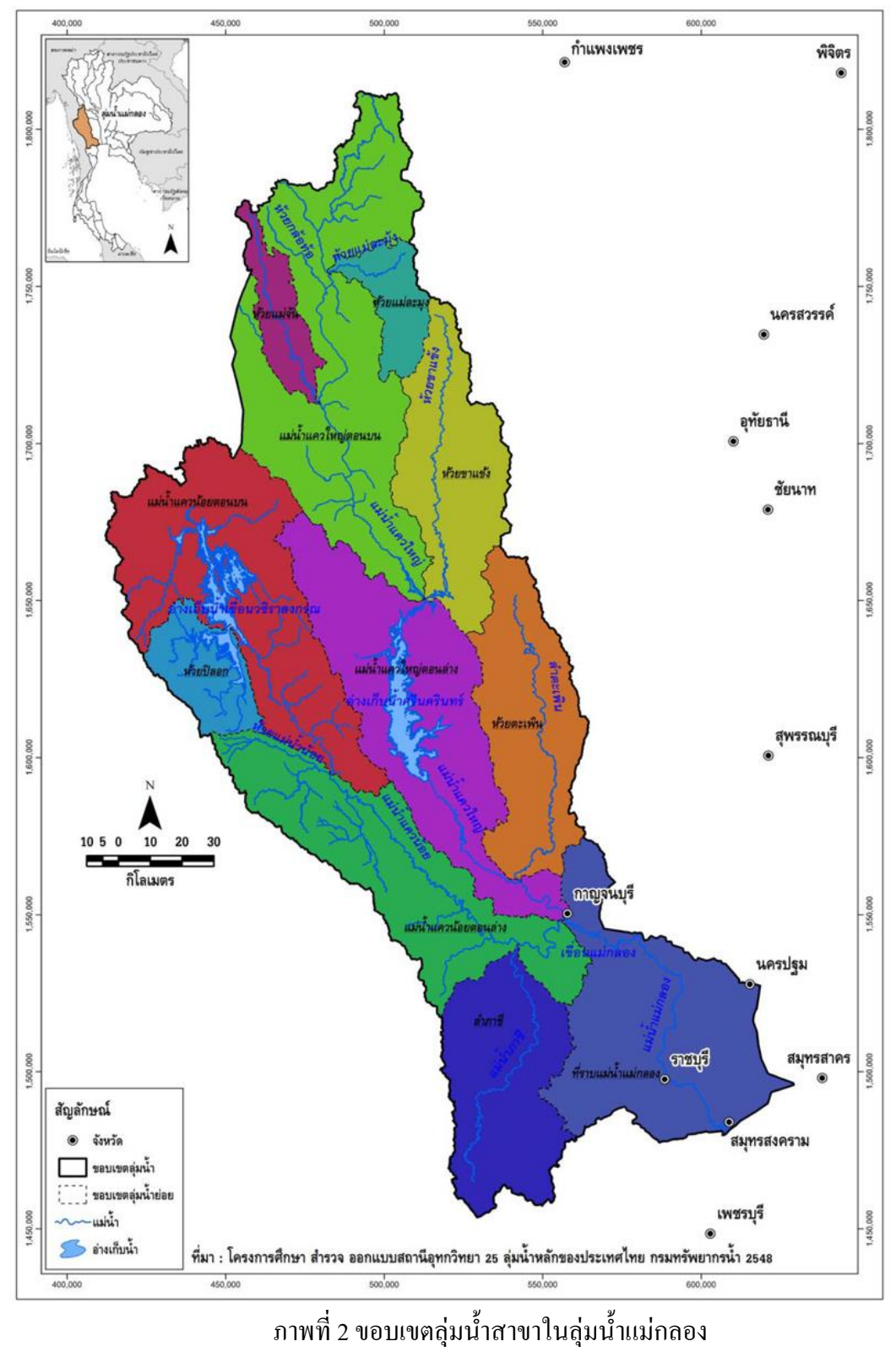

ที่มา : สถาบันสารสนเทศทรัพยากรน้ำและการเกษตร (2555)

2.1.2 ถุ่มน้ำท่าจีน

ลุ่มน้ำท่าจีนตั้งอยู่ทางตอนกลางประเทศไทย และอยู่ทางฝั่งขวาของแม่น้ำเจ้าพระยา มีพื้นที่ลุ่มน้ำ รวมทั้งสิ้น 13,477.16 ตารางกิโลเมตร พื้นที่ส่วนใหญ่อยู่ในเขต 13 จังหวัด ได้แก่ จังหวัด กรุงเทพมหานคร กาญจนบุรี ชัยนาท นครปฐม นนทบุรี พระนครศรีอยุธยา ราชบุรี สมุทรสงคราม สมุทรสาคร สิงห์บุรี สุพรรณบุรี อ่างทอง และอุทัยธานี ลักษณะลุ่มน้ำวางตัวตามแนวทิศเหนือ-ใต้ ดังนี้

| ทิศเหนือ    | ติดกับ ลุ่มน้ำสะแกกรัง  |
|-------------|-------------------------|
| ทิศใต้      | ติดกับ อ่าวไทย          |
| ทิศตะวันออก | ติดกับ ถุ่มน้ำเจ้าพระยา |
| ทิศตะวันตก  | ติดกับ ถุ่มน้ำแม่กลอง   |

สภาพทั่วไปของลุ่มน้ำท่าจีน เป็นที่ราบลุ่มริมแม่น้ำซึ่งเป็นที่ราบเดียวกันกับที่ราบลุ่มน้ำ เจ้าพระยาฝั่งตะวันตก ตอนบนของลุ่มน้ำเป็นที่เชิงเขาแต่มีระดับไม่สูงมากนัก ส่วนตอนกลางและ ตอนล่างเป็นที่ราบลุ่มติดต่อกับที่ราบลุ่มของลุ่มน้ำแม่กลอง แม่น้ำท่าจีนแยกออกมาทางฝั่งขวาของ แม่น้ำเจ้าพระยาที่ตำบลมะขามเฒ่า อำเภอวัดสิงห์ จังหวัดชัยนาท ไหลผ่านจังหวัดสุพรรณบุรี นครปฐม และออกสู่อ่าวไทยที่จังหวัดสมุทรสาคร แม่น้ำท่าจีนมีชื่อเรียกต่างๆกันตั้งแต่ต้นน้ำจนถึงปากแม่น้ำ คือ กลองมะขามเฒ่า แม่น้ำสุพรรณบุรี แม่น้ำนครชัยศรี และแม่น้ำท่าจีน

สำหรับพื้นที่ครอบคลุมของลุ่มน้ำท่าจีนในเขตจังหวัดต่าง ๆ ดังแสดงในตารางที่ 3 สภาพภูมิ-ประเทศโดยทั่วไปของลุ่มน้ำท่าจีน ดังแสดงในภาพที่ 3 (สถาบันสารสนเทศทรัพยากรน้ำและ การเกษตร, 2555)

| ee.             | พื้นที่จังหวัด | พื้นที่ในเขต | พื้นที่ในเขตลุ่มน้ำท่าจีน ร้อยละ |       | ร้อยละของพื้นที่ |  |
|-----------------|----------------|--------------|----------------------------------|-------|------------------|--|
| งงหวด           | (ตร.กม.)       | (ตร.กม.)     | ร.กม.) (ไร่)                     |       | ในลุ่มน้ำท่าจีน  |  |
| กรุงเทพมหานคร   | 1,573.52       | 11.71        | 7,318                            | 0.74  | 0.09             |  |
| กาญจนบุรี       | 19,376.39      | 2,088.57     | 1,305,358                        | 10.78 | 15.50            |  |
| ชัยนาท          | 2,500.40       | 1,646.72     | 1,029,202                        | 65.86 | 12.22            |  |
| นครปฐม          | 2,124.82       | 1,844.57     | 1,152,855                        | 86.81 | 13.69            |  |
| นนทบุรี         | 637.06         | 3.25         | 2,031                            | 0.51  | 0.02             |  |
| พระนครศรีอยุธยา | 2,557.82       | 57.60        | 36,003                           | 2.25  | 0.43             |  |
| ราชบุรี         | 5,195.27       | 23.07        | 14,417                           | 0.44  | 0.17             |  |
| สมุทรสงคราม     | 409.33         | 32.45        | 20,280                           | 7.93  | 0.24             |  |
| สมุทรสาคร       | 858.00         | 663.53       | 414,704                          | 77.33 | 4.92             |  |
| สิงห์บุรี       | 830.68         | 9.26         | 5,788                            | 1.11  | 0.07             |  |
| สุพรรณบุรี      | 5,426.34       | 4,819.38     | 3,012,115                        | 88.81 | 35.76            |  |
| อ่างทอง         | 952.70         | 220.01       | 137,507                          | 23.09 | 1.63             |  |
| อุทัยธานี       | 6,621.64       | 2,057.0.     | 1,285,646                        | 31.07 | 15.26            |  |
| รวม             |                | 13,477.16    | 8,423,225                        |       | 100.00           |  |

ตารางที่ 3 จังหวัดในลุ่มน้ำท่าจีน

ที่มา : สถาบันสารสนเทศทรัพยากรน้ำและการเกษตร (2555)

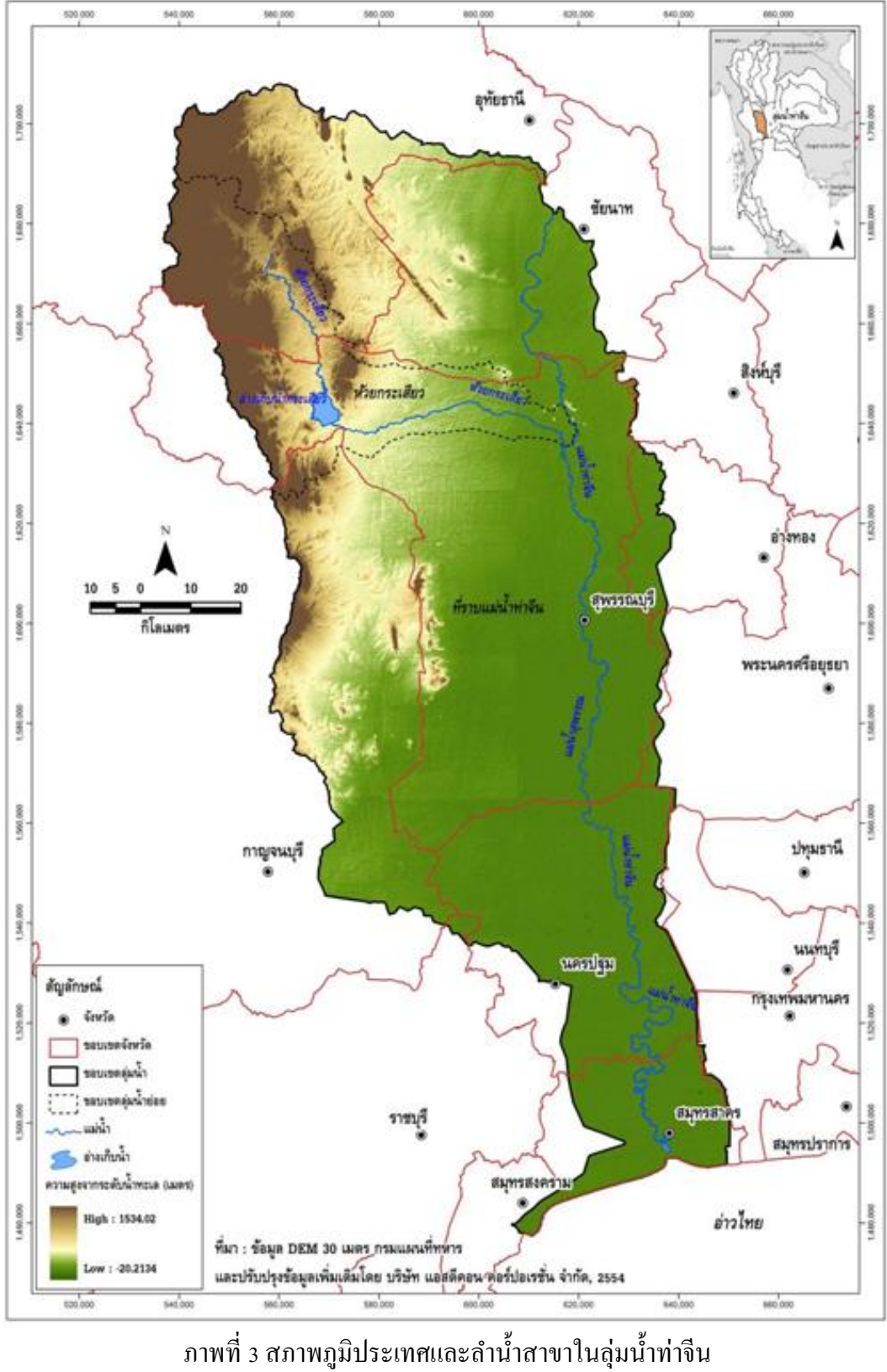

ที่มา : สถาบันสารสนเทศทรัพยากรน้ำและการเกษตร (2555)

2.1.2.1 ระบบลุ่มน้ำ

การแบ่งลุ่มน้ำสาขาในลุ่มน้ำท่าจีน ได้กำหนดตามผลการศึกษาของโครงการศึกษาสำรวจ ออกแบบสถานีอุทกวิทยา 25 ลุ่มน้ำหลักของประเทศไทย ของกรมทรัพยากรน้ำ โดยพิจารณา หลักเกณฑ์การแบ่งขอบเขตลุ่มน้ำสาขา การเรียกชื่อลุ่มน้ำ ลำน้ำ และการกำหนดรหัสลุ่มน้ำ โดยยึดถือ "มาตรฐานลุ่มน้ำและลุ่มน้ำสาขา" ของกณะอนุกรรมการศูนย์ข้อมูลสารสนเทศอุทกวิทยา (น้ำผิวดิน) ภายใต้กณะกรรมการอุทกวิทยาแห่งชาติ (ปัจจุบันได้รวมอยู่ในกรมทรัพยากรน้ำ) ซึ่งปรากฏอยู่ใน รายงานผลการวิจัย เรื่อง ทะเบียนประวัติ และแผนที่แสดงตำแหน่งสถานีอุทกวิทยาและอุตุนิยมวิทยาใน ประเทศไทย (กุมภาพันธ์ 2539) เป็นแนวทางในการดำเนินงาน และได้ทำการปรับเพิ่มเติมหลักเกณฑ์ บางประการให้ชัดเจนและสมบูรณ์ขึ้น โดยมีการนำข้อมูลจากแหล่งต่างๆ มาพิจารณาร่วม ได้แก่ แผนที่ การแบ่งขอบเขตลุ่มน้ำของหน่วยงานต่างๆในระบบ GIS รายงานการศึกษา แผนที่แสดงขอบเขตพื้นที่ ชลประทาน แนวกันกั้นน้ำท่วม และการสำรวจสนามในบางพื้นที่ รวมทั้งได้ไช้แผนที่ภูมิประเทศมาตราส่วน 1 : 50,000 ชุดปัจจุบันจากกรมแผนที่ทหารมาใช้ในการกำหนดขอบเขตลุ่มน้ำ ซึ่งแบ่งพื้นที่ลุ่มน้ำท่าจีน ออกเป็น 2 ลุ่มน้ำสาขา รายละเอียคดังแสดงในตารางที่ 4 สำหรับขอบเขตลุ่มน้ำสาขาลุ่มน้ำท่าจีน ดังแสดงในภาพที่ 4 (สถาบันสารสนเทศทรัพยากรน้ำและการเกษตร, 2555)

| ลำดับ | ~    | <u>ي</u> م         | พื่า      | ิ่มที่    | ร้อยละของ              | ครอบคลุมพื้               | ึ้นที่บางส่วน                                                          |
|-------|------|--------------------|-----------|-----------|------------------------|---------------------------|------------------------------------------------------------------------|
|       | รหัส | ลุ่มนำสาขา         | (ตร.กม.)  | (ไร่)     | พนท เนลุม<br>น้ำท่าจีน | จังหวัด                   | ็นที่บางส่วน<br>อำเภอ<br>-บ้านไร่<br>-เดิมบาง<br>และสามชุก<br>-บ้านไร่ |
| 1     | 1302 | ห้วยกระเสียว       | 1,929.47  | 1,205,919 | 14.32                  | -อุทัยธานี<br>-สุพรรณบุรี | -บ้านไร่<br>-เดิมบาง<br>และสามชุก                                      |
| 2     | 1303 | ที่ราบแม่น้ำท่าจีน | 11,547.69 | 7,217,306 | 85.69                  | -อุทัยธานี<br>-สุพรรณบุรี | -บ้านไร่<br>-ด่านช้าง                                                  |
|       |      | รวม                | 13,477.16 | 8,423,225 | 100.00                 |                           |                                                                        |

ตารางที่ 4 ลุ่มน้ำสาขาต่าง ๆ ในลุ่มน้ำท่าจีน

ที่มา : สถาบันสารสนเทศทรัพยากรน้ำและการเกษตร (2555)

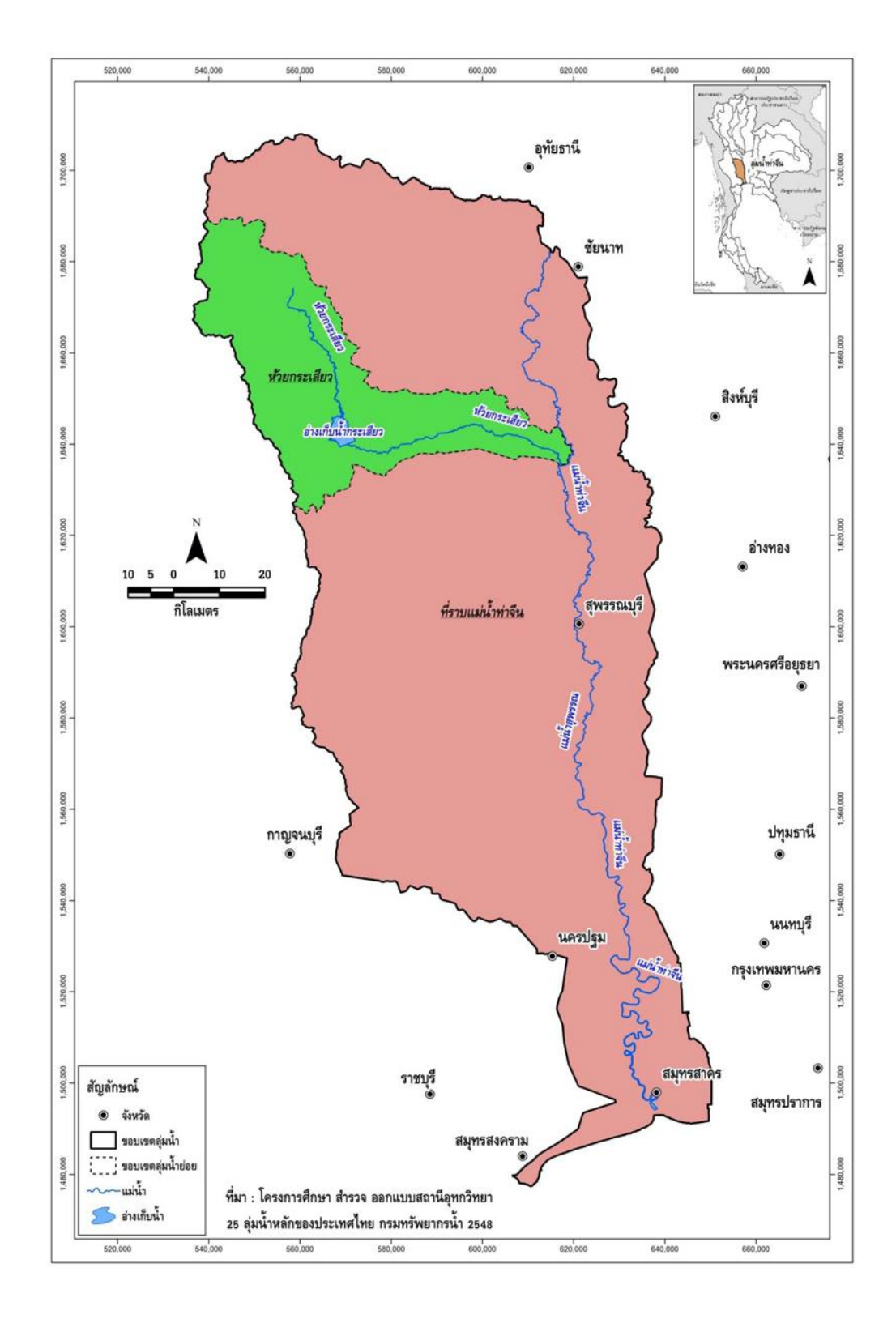

ภาพที่ 4 ขอบเขตลุ่มน้ำสาขาในลุ่มน้ำท่าจีน ที่มา : สถาบันสารสนเทศทรัพยากรน้ำและการเกษตร (2555)

## 2.2 สุ่มน้ำ (Watershed)

ลุ่มน้ำ หมายถึง พื้นที่ทั้งหมดซึ่งน้ำท่าผิวดิน (Surface Runoff) ที่เกิดจากฝนที่ตกลงบน พื้นที่น้ำจะ ไหลลงสู่ทางออก (Outlet) ลุ่มน้ำของแม่น้ำ ทะเลสาบหรืออ่างเก็บน้ำใดๆ ก็คือ พื้นที่ซึ่งเมื่อ ฝนตกลงมาแล้วน้ำจะ ไหลรวมกันลงสู่แม่น้ำ ทะเลสาบ หรืออ่างเก็บน้ำนั้นๆ (วิษุวัฒก์, 2555)

## 2.3 น้ำท่า (Runoff)

น้ำท่า หมายถึง ปริมาณน้ำฝนที่ไหลบนผิวดินหลังฝนตก รวมกันเป็นลำธาร ห้วย และเป็น แม่น้ำในที่สุด หรือเป็นปริมาณน้ำส่วนที่เหลือจากฝนทั้งหมดซึ่งสูญหายบางส่วนสู่ชั้นดิน และ การระเหย ตลอดจนการดูดซึมไปใช้โดยพืช (คณพศ, 2559)

#### 2.4 อัตราการใหล (Discharge)

อัตราการไหล คือ ปริมาตรของของไหลซึ่งไหลผ่านท่อหรือช่องการไหลใดๆ ในหนึ่งหน่วย เวลา หรือ อีกนัยหนึ่งก็คือของไหลที่ไหลผ่านพื้นที่หน้าตัดในแนวตั้งฉาก (A) ด้วยความเร็วก่าหนึ่ง (V) (วิษุวัฒก์, 2555)

## 2.5 ระดับน้ำ (Gage Height)

การวัดปริมาณน้ำท่าในแม่น้ำหรือลำน้ำสายใหญ่ทุกวัน เป็นงานที่ลำบากและต้อง เสียเวลามาก ฉะนั้นจึงต้องทำการวัดระดับน้ำแทน แล้วนำก่าระดับน้ำที่วัดได้มาเปลี่ยนแปลง เป็นอัตราการไหล (วิษุวัฒก์, 2555)

## 2.6 โค้งความสัมพันธ์ระหว่างอัตราการใหลกับระดับน้ำ (Rating Curve)

Rating Curve หมายถึง โค้งที่แสดงความสัมพันธ์ระหว่างปริมาณการใหลและระคับน้ำ ข้อมูล ที่ใช้พล็อตโค้งปริมาณน้ำ หาได้จากการวัดปริมาณการใหลพร้อมกับบันทึกระคับน้ำขณะนั้น เพื่อพล็อต จุดหนึ่งจุด โดยจุดบนโค้งน้ำท่านั้นจะเรียงเป็นแนวเส้นโค้งรูปร่างของโค้งส่วนมากจะเป็นรูป พาราโบลา จะพล็อตปริมาณน้ำในแกน X และระคับน้ำอยู่ในแกน Y (วิษุวัฒก์, 2555)

#### 2.7 ระบบสารสนเทศ (Information System : IS)

ระบบสารสนเทศ คือ ขบวนการประมวลผลข่าวสารที่มีอยู่ ให้อยู่ในรูปของข่าวสารที่เป็น ประโยชน์สูงสุดเพื่อเป็นข้อสรุปที่ใช้สนับสนุนการตัดสินใจของบุคคลระดับบริหาร ขบวนการที่ทำให้ เกิดข่าวสารสารสนเทศนี้ เรียกว่า การประมวลผลสารสนเทศ (Information Processing) และเรียกวิธีการ ประมวลผลสารสนเทศด้วยเครื่องมือทางอีเล็กทรอนิกส์ว่า เทคโนโลยีสารสนเทศ (Information Technology : IT)

เทคโนโลยีสารสนเทศ หมายถึง เทคโนโลยีที่ประกอบขึ้นด้วยระบบจัดเก็บและประมวลผล ข้อมูล ระบบสื่อสารโทรคมนาคม และอุปกรณ์สนับสนุนการปฏิบัติงานด้านสารสนเทศ ที่มีการ วางแผนจัดการ และใช้งานร่วมกันอย่างมีประสิทธิภาพเทคโนโลยีสารสนเทศ มีองค์ประกอบสำคัญ 3 ประการ ดังนี้

2.7.1 ระบบประมวลผล

ความซับซ้อนในการปฏิบัติงานและความต้องการสารสนเทศที่หลากหลาย ทำให้การจัดการ และการประมวลผลข้อมูลด้วยมือไม่สะดวก ใช้เวลาก่อยข้างมาก และอาจผิดพลาด ปัจจุบันองก์กรจึง ต้องทำการจัดเก็บและประมวลผลข้อมูลด้วยระบบอีเล็กทรอนิกส์ โดยใช้กอมพิวเตอร์และอุปกรณ์ สนับสนุนในการจัดการข้อมูล เพื่อให้การทำงานถูกต้องและรวดเร็วขึ้น

2.7.2 ระบบสื่อสาร โทรคมนาคม

การสื่อสารข้อมูลเป็นเรื่องสำคัญสำหรับการจัดการและประมวลผล ตลอดจนการใช้ข้อมูลใน การตัดสินใจ ระบบสารสนเทศที่ดีต้องประยุกต์เทคโนโลยีอีเล็กทรอนิกส์ในการสื่อสารข้อมูลระหว่าง ระบบคอมพิวเตอร์อุปกรณ์อีเล็กทรอนิกส์ และผู้ใช้ที่อยู่ห่างกัน ให้สามารถสื่อสารกันได้อย่างมี ประสิทธิภาพ

2.7.3 การจัดการข้อมูล

ปกติบุคคลที่ให้ความสนใจกับเทคโนโลยีจะอธิบายความหมายของเทคโนโลยีสารสนเทศโดย ให้ความสำคัญกับส่วนประกอบสองประการแรก แต่ผู้ที่สนใจด้านการจัดการข้อมูล (Data/Information Management) จะให้ความสำคัญกับส่วนประกอบที่สามซึ่งมีความเป็นศิลปะในการจัดรูปแบบ และการ ใช้งานเทคโนโลยีสารสนเทศอย่างมีประสิทธิภาพ

สามารถสรุปได้ว่าเทคโนโลยีสารสนเทศเป็นเทคโนโลยีทุกรูปแบบที่นำมาประยุกต์ในการ ประมวลผล การจัดเก็บ การสื่อสาร และการส่งผ่านสารสนเทศด้วยระบบอีเล็กทรอนิกส์ โดยที่ระบบ ทางกายภาพประกอบด้วยคอมพิวเตอร์ อุปกรณ์ติดต่อสื่อสาร และระบบเครือข่ายขณะที่ระบบ นามธรรมเกี่ยวข้องกับการจัดรูปแบบของการปฏิสัมพันธ์ด้านสารสนทศ ทั้งภายในและภายนอกระบบ ให้สามารถดำเนินร่วมกันอย่างมีประสิทธิภาพ (ศิระพิสิษฐ์และคณะ, 2557)

#### 2.8 โปรแกรม Adobe Dreamweaver

Adobe Dreamweaver คือ โปรแกรมทำเว็บ แก้ไข HTML สำหรับการออกแบบเว็บไซต์ใน รูปแบบ WYSIWYG กับการควบคุมของส่วนแก้ไขรหัส HTML ในการพัฒนาโปรแกรมที่มีการรวม ทั้งสองแบบเข้าด้วยกันแบบนี้ ทำให้ Dreamweaver เป็นโปรแกรมที่แตกต่างจากโปรแกรมอื่น ๆ ใน ประเภทเดียวกัน Dreamweaver สามารถทำงานกับภาษาคอมพิวเตอร์ในการเขียนเว็บไซต์แบบไดนามิค ซึ่งมีการใช้ HTML เป็นตัวแสดงผลของเอกสาร เช่น ASP, ASP.NET, PHP, JSP และ ColdFusion รวมถึงการจัดการฐานข้อมูลต่าง ๆ อีกด้วย (สูนย์เทกโนโลยีสารสนเทศ, 2560)

## 2.9 งานวิจัยที่เกี่ยวข้อง

 1) วิทิตและคณะ (2559) ได้ทำการพัฒนาระบบสารสนเทศข้อมูลน้ำท่าในลุ่มน้ำของประเทศไทย สามารถนำไปใช้ประโยชน์ในการศึกษาหาข้อมูลที่จะทำงานวิจัย หรือ โครงงานชลประทานต่าง ๆ ที่ ง่ายต่อการเข้าถึงข้อมูล และเป็นแหล่งข้อมูลที่ดีสามารถดาวน์โหลดได้ง่าย โดยงานวิจัยจะแสดงผล ในรูปแบบของแผนที่ กราฟ รูปภาพ และข้อมูลบนเว็บไซต์ เพื่อให้การนำเสนอมีความน่าสนใจ โดย ข้อมูลอ้างอิงมาจากกรมชลประทานที่มีความน่าเชื่อถือและถูกต้อง

2) ศิระพิสิษฐ์และคณะ (2557) ได้ทำการพัฒนาระบบสารสนเทศของลุ่มน้ำประธานในประเทศไทย โดย โครงงานนี้ได้ศึกษาการจัดทำเว็บไซต์ เพื่อนำเสนอข้อมูล GIS บนอินเตอร์เน็ต โดยใช้โปรแกรม ArcGIS และ โปรแกรม Joomla โดยรวบรวมข้อมูลพิกัดที่ตั้งของสถานีวัดน้ำท่า ขอบเขตของลุ่มน้ำ ประธาน และขอบเขตการปกครองของลุ่มน้ำประธานในประเทศไทย แล้วแสดงผลบนแผนที่ระบบ GIS ผลลัพธ์ที่ได้แสดงผลข้อมูล GIS ในรูปแบบเว็บไซต์ และสามารถสืบค้นข้อมูลจากฐานข้อมูลบน เครือข่ายอินเตอร์เน็ตได้ โดย โปรแกรม Joomla0

3) เสกสรรค์และคณะ (2546) ได้ทำการพัฒนาระบบสารสนเทศบนอินเตอร์เน็ตสำหรับลุ่มน้ำ แม่กลอง โดยโครงงานนี้เป็นการพัฒนาเว็บไซต์ที่เกี่ยวกับลุ่มน้ำแม่กลอง ให้มีข้อมูลที่ทันสมัยและการ นำเสนอที่กลมกลืนกัน และยังเป็นประโยชน์กับผู้ที่ต้องการศึกษาค้นคว้าทุกท่าน ไม่ว่าจะเป็นบุคลากร ด้านทรัพยากรน้ำ ด้านชลประทาน นิสิต นักศึกษา และบุคคลที่สนใจทั่วไป

## บทที่ 3

### อุปกรณ์และวิธีการ

## 3.1 อุปกรณ์และเครื่องมือ

- 3.1.1 คอมพิวเตอร์ส่วนบุคคลและเครื่องพิมพ์
- 3.1.2 ข้อมูล อัตราการไหล ระดับน้ำ และ โค้งความสัมพันธ์ระหว่างอัตราการไหลกับระดับน้ำ
- 3.1.3 โปรแกรมจัดการข้อมูล Microsoft Excel
- 3.1.4 โปรแกรมตัดต่อรูปภาพ Adobe Photoshop
- 3.1.5 โปรแกรมสร้างเว็บไซต์ Adobe Dreamweaver CS6

## 3.2 วิชีการดำเนินการ

วิธีการคำเนินการการพัฒนาระบบสารสนเทศประกอบด้วย 3 ขั้นตอน คือ (1) การรวบรวม ข้อมูลและจัดเตรียมข้อมูล (2) การตรวจสอบความถูกต้องและการจัดรูปแบบฐานข้อมูล และ (3) การ วิเคราะห์น้ำท่า รายละเอียดของแต่ละขั้นตอนการศึกษามีดังนี้

3.2.1 รวบรวมข้อมูลและจัดเตรียมข้อมูล

- รวบรวมข้อมูลอัตราการ ใหล ระดับน้ำ ความสัมพันธ์อัตราการ ใหลกับระดับน้ำ
   ในแต่ ละปีของแต่ละสถานีในลุ่มน้ำทั้ง 2 ลุ่มน้ำโดยใช้ข้อมูลของกรมชลประทาน
   3.2.2 ตรวจความครบถ้วนข้อมูลและการจัดรูปแบบฐานข้อมูล
  - นำข้อมูลที่ได้รวบรวม ได้แก่ อัตราการไหล, ระดับน้ำ และความสัมพันธ์อัตรา การไหลกับระดับน้ำ มาตรวจความครบถ้วนข้อมูล โดยตรวจจำนวนสถานีและ ช่วงปีที่ขาดหายของข้อมูล
  - นำข้อมูลที่ได้ทำการตรวจสอบแล้วมาแยกตามชนิดของข้อมูลในแต่ละลุ่มน้ำทั้ง
     2 ลุ่มน้ำ ใส่ในโปรแกรม Microsoft office Excel เพื่อให้ง่ายต่อการวิเคราะห์
     ข้อมูลปริมาณน้ำท่า

3.2.3 การวิเคราะห์น้ำท่า

- ทำการเลือกสถานีวัดน้ำท่ามา 6 สถานีของแต่ละลุ่มน้ำ โดยการเลือกดูจาก สถานีที่ข้อมูลในแต่ละปีขาดหายไปน้อยที่สุด และให้สถานีในแต่ละลุ่มน้ำ กระจายทั่วพื้นที่
- นำข้อมูลอัตราการ ใหล ของแต่ละสถานีที่เลือกมาจัดทำกราฟแสดงปริมาณ น้ำท่ารายเดือน และรายปีเพื่อดูแนวโน้มของปริมาณน้ำแต่ละปีของแต่ละลุ่มน้ำ
- นำกราฟที่จัดมาวิเคราะห์แนวโน้มของปริมาณน้ำของแต่ละลุ่มน้ำ
   3.2.4 การจัดทำระบบสารสนเทศข้อมูลน้ำท่าบนเว็บไซต์
  - ทำการรวบรวมข้อมูลที่ทำการจัดเรียงแล้ว ได้แก่ อัตราการไหล, ระดับน้ำ และ โด้งความสัมพันธ์ระหว่างอัตราการไหลกับระดับน้ำ
    - ทำการออกแบบเว็บไซต์โดยแบ่งออกเป็นสัคส่วนให้ดูน่าสนใจ โดยใช้
       โปรแกรม Adobe Photoshop
    - จัดทำหน้าของเว็บไซต์ได้แก่ หน้าหลัก, หน้าหลักลุ่มน้ำ, หน้าแผนที่ลุ่มน้ำ, หน้าปริมาณน้ำ, หน้าระดับน้ำ, หน้า Rating Curve, หน้าการวิเคราะห์ด้าน อุทกวิทยา และหน้าสภาพทั่วไปของลุ่มน้ำโดยใช้โปรแกรม Adobe Dreamweaver CS6
    - ทำการสร้างจุดเชื่อมโยงจากตัวอักษรไปหาไฟล์อื่นและสร้างจุดเชื่อมโยงจาก รูปภาพ
    - ทำการ โอนย้ายไฟล์ทั้งหมดที่เกี่ยวกับเว็บไซต์จากเครื่องคอมพิวเตอร์ไปไว้ บน Server

## บทที่ 4

## ผลการศึกษา

จากการศึกษาการพัฒนาระบบสารสนเทศข้อมูลน้ำท่าในลุ่มน้ำแม่กลองและลุ่มน้ำท่าจีน ในการ จัดทำโครงงานครั้งนี้

ผู้จัดทำได้ทำการรวบรวมและวิเคราะห์ข้อมูลปริมาณน้ำท่า พิจารณาดูแนวโน้มการกระจาย ปริมาณน้ำท่ารายเดือนและรายปีเฉลี่ยของลุ่มน้ำ 2 ลุ่มน้ำ คือ ลุ่มน้ำแม่กลองและลุ่มน้ำท่าจีน ได้ผลการ วิเคราะห์ดังต่อไปนี้

4.1 ลุ่มน้ำแม่กลอง

4.1.1 รวบรวมข้อมูลปริมาณน้ำท่าและทำการตรวจสอบความครบถ้วนของข้อมูล ตารางการตรวจสอบความครบถ้วนของข้อมูล

ตารางที่ 5 อัตราการไหล (Discharge) ของลุ่มน้ำแม่กลอง

| รหัสสถานี | ชื่อสถานี               | ช่วงข้อมูล | ปีที่ขาด                                 |
|-----------|-------------------------|------------|------------------------------------------|
| K.10      | บ้านลุ่มสุ่ม            | 1988-2015  | 2003-2005                                |
| K.11A     | บ้านวังขนาย             | 1996-2015  | 2000-2004                                |
| K.12      | บ้านทุ่งนานางหรอก       | 1989-2015  | 1989-1994                                |
| K.17      | บ้านบ่อ                 | 1989-2015  | 1989, 1991, 1992, 2000, 2010, 2011, 2013 |
| K.22B     | บ้านไทรโยค              | 1989-2015  | 2008, 2015                               |
| K.25A     | บ้านคา                  | 1994-2015  | 2015                                     |
| K.30      | บ้านไทรโยค              | 1995-2015  | 2008                                     |
| K.31      | บ้านน้ำโจน              | 1989-2015  | 1994                                     |
| K.32A     | บ้านบ้องตี้             | 1988-2015  | -                                        |
| K.35A     | บ้ำนหนองบัว             | 1996-2015  | 2005                                     |
| K.35      | บ้านหนองบัว             | 1986-2015  | 1986, 1987                               |
| K.36      | บ้านท่ามะนาว            | 1989-2006  | -                                        |
| K.37      | บ้านวังเย็น             | 1988-2015  | -                                        |
| K.38A     | บ้านหนองบาง             | 2000-2015  | -                                        |
| K.38      | บ้านถิ่มถิ่นสะพานรถยนต์ | 1988-1999  | 1989, 1991-1995                          |
| K.39      | บ้านองทิ                | 1988-2015  | 1989, 1991-1995, 1999                    |
| K.49      | บ้านยางสูง              | 1994-2002  | 1998                                     |
| K.50      | บ้านหินแหลม             | 1988-2015  | 1989-1995                                |
| K.53      | บ้านศรีมงคล             | 1992-2015  | 2015                                     |
| K.54      | บ้านลิ่มถิ่นสะพานรถยนต์ | 1996-2015  | -                                        |
| K.58      | บ้านปากแซง              | 2006-2015  | 2008                                     |

ตารางที่ 5 (ต่อ)

| รหัสสถานี | ชื่อสถานี       | ช่วงข้อมูล | ปีที่ขาด |
|-----------|-----------------|------------|----------|
| K.60      | บ้านกุยมั่ง     | 2000-2015  | -        |
| K.61      | บ้านทับตะ โกนอก | 2003-2015  | 2015     |
| K.62      | -               | 2006-2015  | -        |

# ตารางที่ 6 ระคับน้ำ (Gage Height) ของลุ่มน้ำแม่กลอง

| รหัสสถานี | ชื่อสถานี                | ช่วงข้อมูล | ปีที่ขาด   |
|-----------|--------------------------|------------|------------|
| K.2B      | หน้าบ้านพักผู้ว่าราชการฯ | 1991-2015  | -          |
| K.3       | หน้าวัดไชยชุมพล          | 1989-2013  | -          |
| K.10      | บ้านลุ่มสุ่ม             | 1989-2015  | 1994, 1995 |
| K.11A     | บ้านวังขนาย              | 1996-2015  | -          |
| K.12      | บ้ำนทุ่งนานางหรอก        | 1989-2015  | 1995       |
| K.13      | บ้านท่าขนุน              | 1981-1996  | 1982-1988  |
| K.17      | บ้านบ่อ                  | 1989-2015  | 1992-1995  |
| K.22A     | บ้านแม่น้ำน้อย           | 1990-2015  | -          |
| K.22B     | บ้านไทรโยค               | 1989-2015  | -          |
| K.25A     | บ้านคา                   | 1994-2015  | -          |
| K.26      | บ้านลาคหญ้า              | 1989-1997  | -          |
| K.29      | บ้านท่าส้มป่อย           | 1988-1997  | -          |
| K.30      | บ้านไทรโยค               | 1989-2015  | -          |
| K.31      | บ้านน้ำโจน               | 1989-2015  | -          |
| K.32A     | บ้านบ้องตี้              | 1988-2015  | -          |
| K.32      | บ้านแม่น้ำน้อย           | 1989-1995  | -          |
| K.33      | บ้านน้ำชล                | 1989-1995  | -          |
| K.34      | บ้ำนลำตะหาร              | 1989-1997  | -          |
| K.35A     | บ้ำนหนองบัว              | 1994-2015  | -          |
| K.36      | บ้านท่ามะนาว             | 1989-2015  | -          |
| K.37      | บ้ำนวังเย็น              | 1988-2015  | -          |
| K.38A     | บ้านหนองบาง              | 2000-2015  | -          |
| K.38      | บ้านถิ่มถิ่นสะพานรถยนต์  | 1988-2001  | -          |
| K.39      | บ้านองทิ                 | 1988-2015  | -          |
| K.41      | บ้านหินดาด               | 1989-1997  | -          |
| K.42      | บ้านท่าพลู               | 1992-1994  | -          |
| K.43      | บ้ำนดอนเสลา              | 1989-1997  | -          |

ตารางที่ 6 (ต่อ)

| รหัสสถานี | ชื่อสถานี               | ช่วงข้อมูล | ปีที่ขาด   |
|-----------|-------------------------|------------|------------|
| K.44      | บ้านทุ่งป่อง            | 1989-1997  | -          |
| K.45      | บ้านกระพร้อย            | 1992-1997  | -          |
| K.46      | หนองปลาใหล              | 1992-1997  | -          |
| K.47      | บ้านถำอีสู้             | 1989-1997  | -          |
| K.48      | บ้านโป่งรี              | 1989-1997  | -          |
| K.49      | บ้านยางสูง              | 1989-2015  | -          |
| K.50      | บ้านหินแหลม             | 1988-2015  | -          |
| K.53      | บ้านศรีมงคล             | 1989-2015  | 1990, 1991 |
| K.54      | บ้านลิ่มถิ่นสะพานรถยนต์ | 1995-2015  | -          |
| K.55      | บ้านก่ายหลวง            | 1998-2015  | -          |
| K.56      | บ้านสร้อยฟ้า            | 1998-2015  | -          |
| K.57      | บ้านกระดังงา            | 1998-2015  | -          |
| K.58      | บ้านปากแซง              | 1998-2015  | -          |
| K.59      | บ้านช่อรักษ์            | 1999-2003  | -          |
| K.60      | บ้านกุยมั่ง             | 1999-2015  | -          |
| K.61      | <u>บ้</u> านทับตะ โกนอก | 2003-2015  | -          |
| K.62      |                         | 2006-2015  | -          |

ตารางที่ 7 โค้งความสัมพันธ์ระหว่างอัตราการใหลกับระดับน้ำ (Rating Curve) ของลุ่มน้ำแม่กลอง

| รหัสสถานี | ชื่อสถานี         | ช่วงข้อมูล | ปีที่ขาด         |
|-----------|-------------------|------------|------------------|
| C.13      |                   | 1988-1990  | 1989             |
| K.10      | บ้านลุ่มสุ่ม      | 1988-2016  | 2003-2005        |
| K.11      | บ้ำนวังขนาย       | 1988-1992  | -                |
| K.12      | บ้านทุ่งนานางหรอก | 1995-2016  | -                |
| K.17      | บ้านบ่อ           | 1988-2016  | 1989, 1991, 1992 |
| K.22B     | บ้านไทร โยค       | 1989-2014  | 2008             |
| K.25A     | บ้านคา            | 1994-2016  | -                |
| K.28      | บ้านน้ำพุ         | 1988-1990  | -                |
| K.29      | บ้านท่าส้มป่อย    | 1988-1990  | 1989             |
| K.30      | บ้านไทร โยค       | 1995-2016  | 2008             |
| K.35A     | บ้านหนองบัว       | 1996-2016  | -                |
| K.36      | บ้านท่ามะนาว      | 1988-2006  | -                |
| K.37      | บ้านวังเย็น       | 1988-2016  | -                |

ตารางที่ 7 (ต่อ)

| รหัสสถานี | ชื่อสถานี               | ช่วงข้อมูล | ปีที่ขาด              |
|-----------|-------------------------|------------|-----------------------|
| K.38A     | บ้านหนองบาง             | 2000-2016  | -                     |
| K.38      | บ้านถิ่มถิ่นสะพานรถยนต์ | 1988-1999  | 1989, 1991-1995       |
| K.39      | บ้านองทิ                | 1988-2016  | 1989, 1991-1995, 1999 |
| K.43      | บ้านคอนเสลา             | 1992-1993  | -                     |
| K.49      | บ้านยางสูง              | 1994-2002  | 1998                  |
| K.50      | บ้านหินแหลม             | 1987-2016  | 1989-1995             |
| K.53      | บ้านศรีมงคล             | 1987-2016  | -                     |
| K.54      | บ้านลิ่มถิ่นสะพานรถยนต์ | 1996-2016  | -                     |
| K.58      | บ้านปากแซง              | 2006-2016  | -                     |
| K.59      | บ้านช่อรักษ์            | 2000-2002  | -                     |
| K.60      | บ้านกุยมั่ง             | 2000-2016  | -                     |
| K.61      | บ้านทับตะ โกนอก         | 2003-2014  | -                     |
| K.62      |                         | 2006-2016  | -                     |

4.1.2 เลือกสถานีวัดน้ำท่ามาเพื่อวิเคราะห์แนวโน้มจำนวน 6 สถานี

ปริมาณน้ำท่ารายเดือนของลุ่มน้ำแม่กลอง

จากการวิเคราะห์การกระจายตัวรายเคือนของปริมาณน้ำท่าส่วนใหญ่จะเกิดขึ้นในเดือน สิงหาคมถึงเคือนพฤศจิกายนของทุกปี โดยเดือนที่มีปริมาณน้ำท่าสูงสุด ได้แก่ เดือนตุลาคม ยกเว้น สถานี K.10 K.37 และ K.54 ซึ่งอยู่ด้านท้ายน้ำของเขื่อนวชิราลงกรณ์ ซึ่งมีปริมาณน้ำท่าเกือบทั้งปีซึ่ง เป็นไปตามการปล่อยน้ำของเขื่อนดังกล่าว สำหรับการกระจายรายเดือนของปริมาณน้ำท่าในพื้นที่ลุ่มน้ำ แม่กลอง ดังแสดงในภาพที่ 5

2) ปริมาณน้ำท่ารายปีเฉลี่ยของลุ่มน้ำแม่กลอง

จากการวิเคราะห์ข้อมูลปริมาณน้ำท่าในพื้นที่ลุ่มน้ำแม่กลองสรุปได้ว่าลุ่มน้ำแม่กลองมี ปริมาณน้ำท่าเฉลี่ยรายปีประมาณ 3,528.816 ด้านลูกบาศก์เมตร/ปี โดยแนวโน้มของปริมาณน้ำท่ารายปี ที่สถานี K.31และ K.54 ซึ่งอยู่ด้านต้นน้ำและลำน้ำสาขา มีแนวโน้มลดลง แต่สถานี K.10 K.32A และ K.37 ซึ่งอยู่ด้านท้ายน้ำ มีแนวโน้มเพิ่มขึ้น ในขณะที่สถานี K.25A มีแนวโน้มลดลง สำหรับแนวโน้ม ปริมาณน้ำท่ารายปีเฉลี่ยของลุ่มน้ำแม่กลองดังแสดงในตารางที่ 8 และการกระจายรายปีของปริมาณ น้ำท่าในพื้นที่ลุ่มน้ำแม่กลองดังแสดงในภาพที่ 6

| สถานี | ช่วงปี              | แนวโน้มปริมาณน้ำท่ารายปี |
|-------|---------------------|--------------------------|
| K.10  | 1998-2002,2006-2016 | เพิ่มขึ้น                |
| K.25A | 1994-2016           | ଘዎଗง                     |
| K.31  | 1989-1993,1995-2016 | ิถคลง                    |
| K.32A | 1988-2016           | เพิ่มขึ้น                |
| K.37  | 1988-2016           | เพิ่มขึ้น                |
| K.54  | 1996-2016           | ଘ୭ଗง                     |

ตารางที่ 8 แนวโน้มปริมาณน้ำท่ารายปีของลุ่มน้ำแม่กลอง

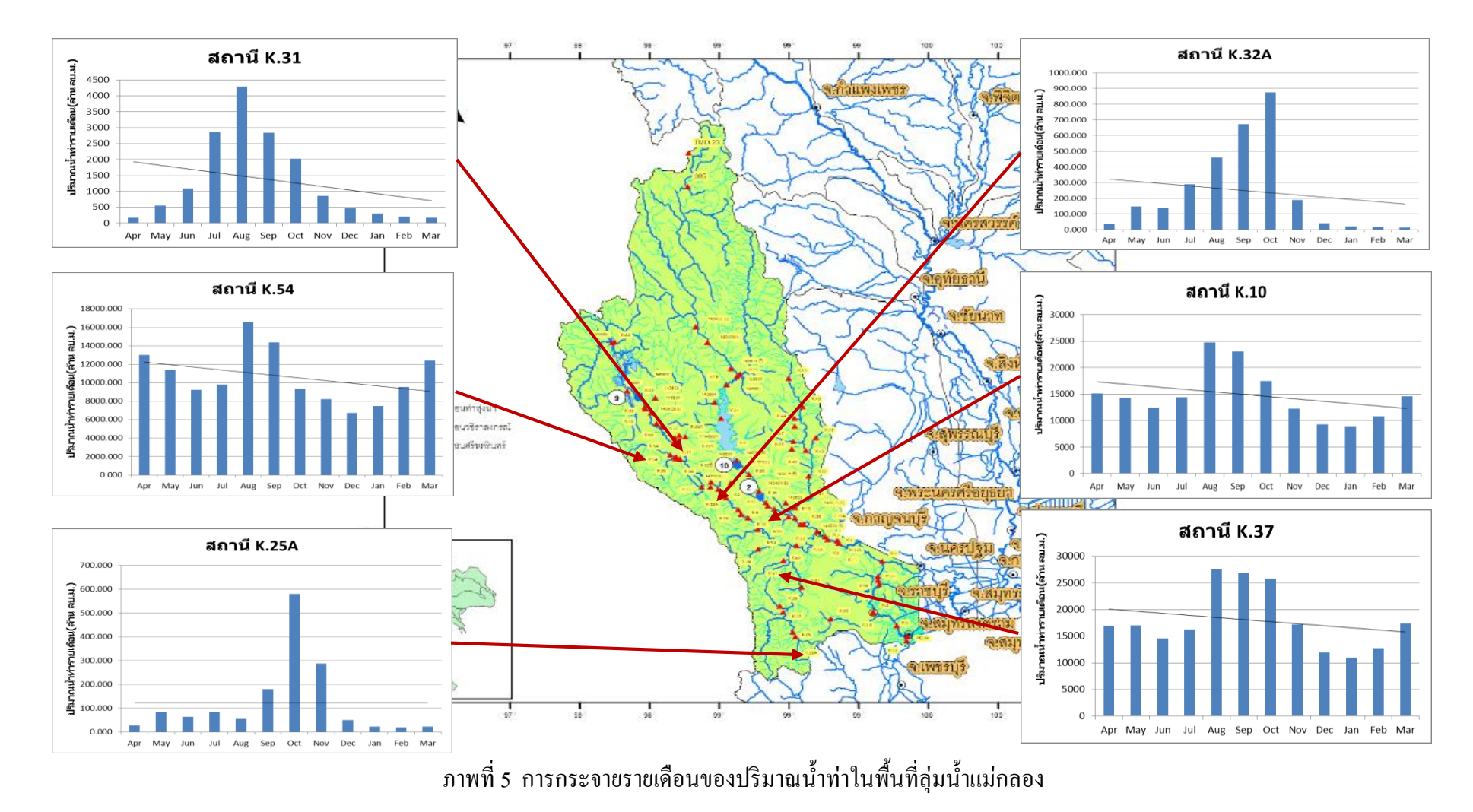

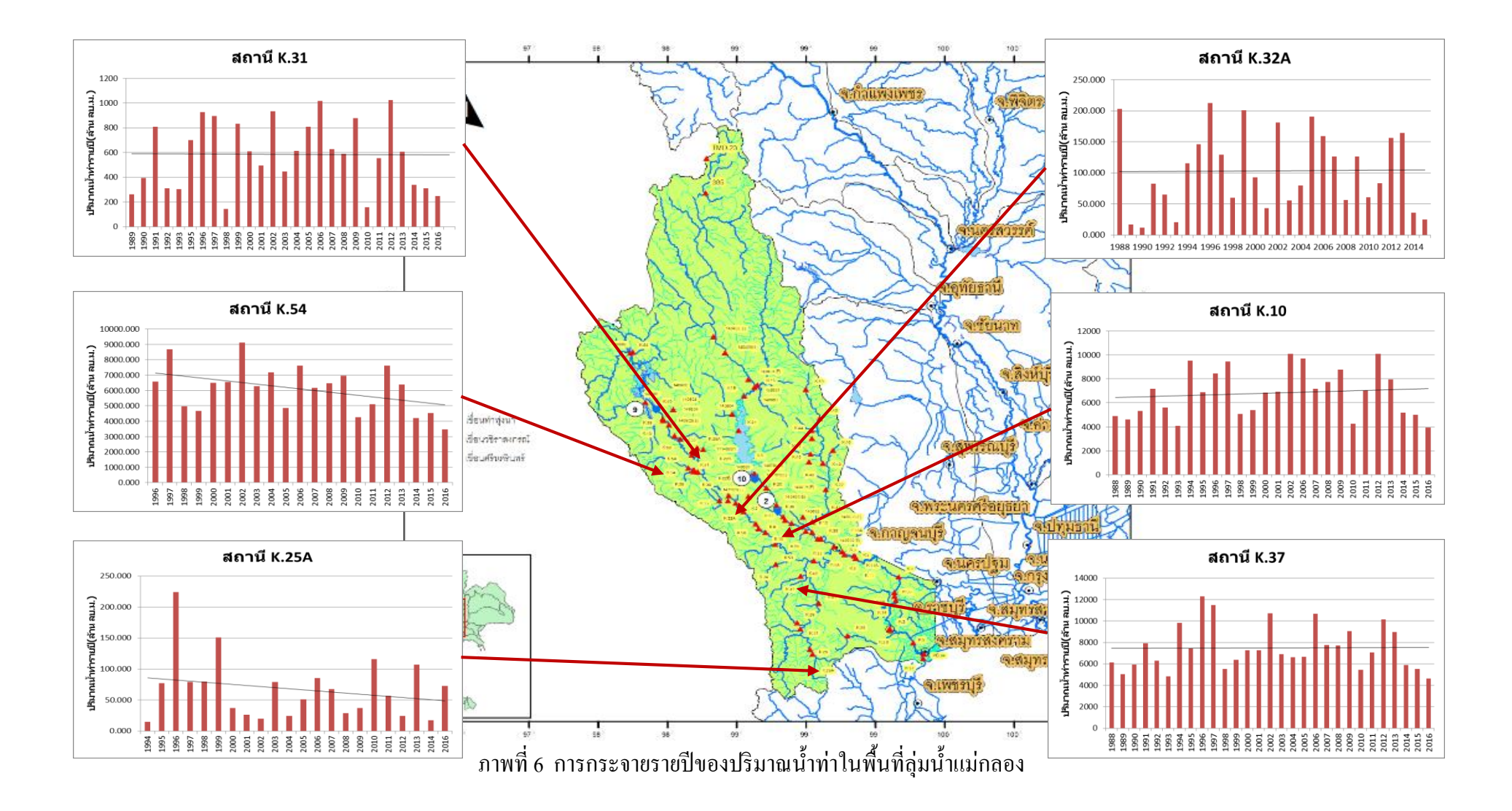

## 4.2 ถุ่มน้ำท่าจีน

## 4.2.1 รวบรวมข้อมูลปริมาณน้ำท่าและทำการตรวจสอบความครบถ้วนของข้อมูล ตารางการตรวจสอบความครบถ้วนของข้อมูล

| รหัสสถานี | ชื่อสถานี           | ช่วงข้อมูล | ปีที่ขาด |
|-----------|---------------------|------------|----------|
| T.6       | บ้านช่อรักษ์สามพราน | 1990-1997  | -        |
| T.7       | บ้านทับไกล          | 1989-1998  | -        |
| T.11      | บ้านผาทั่ง          | 1999-2015  | -        |
| T.12      | บ้านวังกัน          | 2004-2015  | -        |
| T.12A     | บ้ำนทับหมัน         | 1999-2001  | -        |

## ตารางที่ 9 อัตราการไหล (Discharge) ของลุ่มน้ำท่าจีน

## ตารางที่ 10 ระดับน้ำ (Gage Height) ของลุ่มน้ำท่าจีน

| รหัสสถานี | ชื่อสถานี           | ช่วงข้อมูล | ปีที่ขาด             |
|-----------|---------------------|------------|----------------------|
| T.1       | หน้าที่ว่าการอำเภอ  | 1989-2013  | -                    |
| T.6       | บ้านช่อรักษ์สามพราน | 1989-1997  | -                    |
| T.7       | บ้านทับไกล          | 1989-1998  | -                    |
| T.8       | บ้านรางหวาย         | 1989-1998  | -                    |
| T.10      | แม่น้ำท่าจีน        | 1989-1998  | 1991-1993, 1995-1997 |
| T.11      | บ้านผาทั่ง          | 1990-2015  | -                    |
| T.12      | บ้ำนวังคัน          | 1999-2001  | -                    |
| T.12A     | บ้ำนทับหมัน         | 2004-2015  | -                    |
| T.13      | บ้านบางการ้อง       | 1994-2013  | 1995, 1996           |
| T.14      | บ้านตลาดสามพราน     | 1999-2013  | -                    |
| T.15      |                     | 2007-2013  | -                    |

## ตารางที่ 11 โค้งความสัมพันธ์ระหว่างอัตราการใหลกับระดับน้ำ (Rating Curve) ของลุ่มน้ำท่าจีน

| รหัสสถานี | ชื่อสถานี           | ช่วงข้อมูล | ปีที่ขาด  |
|-----------|---------------------|------------|-----------|
| T.6       | บ้านช่อรักษ์สามพราน | 1990-2012  | 1998-2011 |
| T.7       | บ้านทับไกล          | 1984-1998  | -         |
| T.11      | บ้านผาทั่ง          | 1999-2016  | -         |
| T.12A     | บ้ำนทับหมัน         | 2004-2016  | -         |
| T.12      | บ้านวังคัน          | 1999-2001  | -         |

4.2.2 เลือกสถานีวัดน้ำท่ามาเพื่อวิเคราะห์แนวโน้มจำนวน 4 สถานี

ปริมาณน้ำท่ารายเดือนเฉลี่ยของลุ่มน้ำท่าจีน

จากการวิเคราะห์การกระจายตัวรายเดือนของปริมาณน้ำท่าส่วนใหญ่จะเกิดขึ้นในเดือน สิงหาคมถึงเดือนพฤสจิกายนของทุกปี โดยเดือนที่มีปริมาณน้ำท่าสูงสุด ได้แก่ เดือนตุลาคม ยกเว้น สถานี T.11 ซึ่งอยู่ด้านท้ายน้ำของอ่างเก็บน้ำ ซึ่งมีปริมาณน้ำท่าเกือบทั้งปีซึ่งเป็นไปตามการปล่อยน้ำ ของอ่าง สำหรับการกระจายรายเดือนของปริมาณน้ำท่าในพื้นที่ลุ่มน้ำท่าจีน ดังแสดงในภาพที่ 7

ปริมาณน้ำท่ารายปีเฉลี่ยของลุ่มน้ำท่าจีน

จากการวิเคราะห์ข้อมูลปริมาณน้ำท่าในพื้นที่ลุ่มน้ำท่าจีนสรุปได้ว่าลุ่มน้ำท่าจีนมีปริมาณ น้ำท่าเฉลี่ยรายปีประมาณ 316.415 ล้านลูกบาศก์เมตร/ปี โดยแนวโน้มของปริมาณน้ำท่ารายปีที่สถานี T.6 T.7 และ T.11 ซึ่งอยู่ด้านท้ายน้ำ มีแนวโน้มเพิ่มขึ้น ในขณะที่สถานี T.12A มีแนวโน้มลดลง สำหรับแนวโน้มปริมาณน้ำท่ารายปีเฉลี่ยของลุ่มน้ำท่าจีนดังแสดงในตารางที่ 12 และการกระจายรายปี ของปริมาณน้ำท่าในพื้นที่ลุ่มน้ำท่าจีน ดังแสดงในภาพที่ 8

| สถานี | ช่วงปี    | แนวโน้มปริมาณน้ำท่ารายปี |
|-------|-----------|--------------------------|
| T.6   | 1990-1997 | เพิ่มขึ้น                |
| T.7   | 1989-1998 | เพิ่มขึ้น                |
| T.11  | 1999-2015 | เพิ่มขึ้น                |
| T.12A | 2004-2015 | ิถิคถิง                  |

ตารางที่ 12 แนวโน้มปริมาณน้ำท่ารายปีของลุ่มน้ำท่าจีน

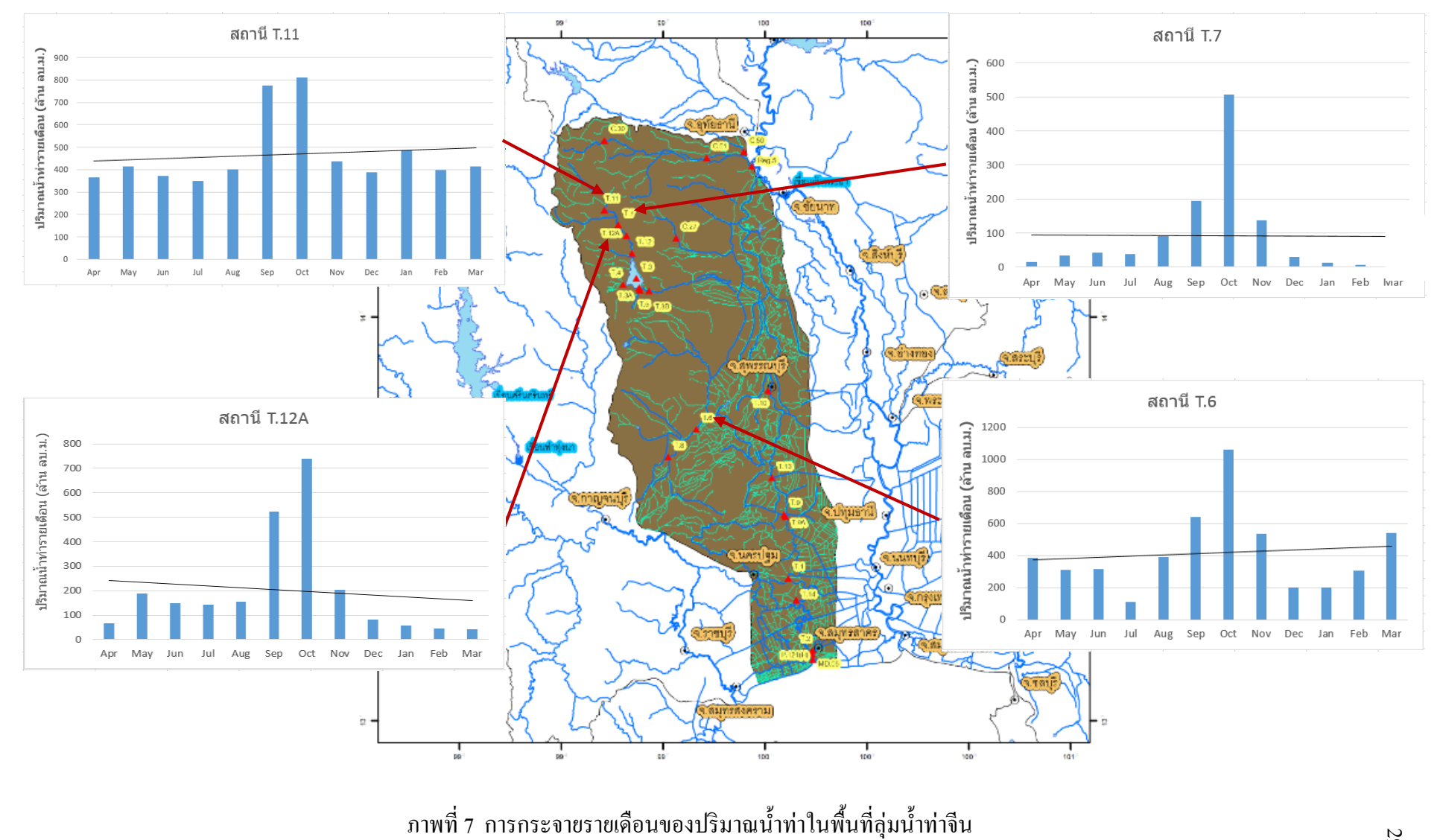

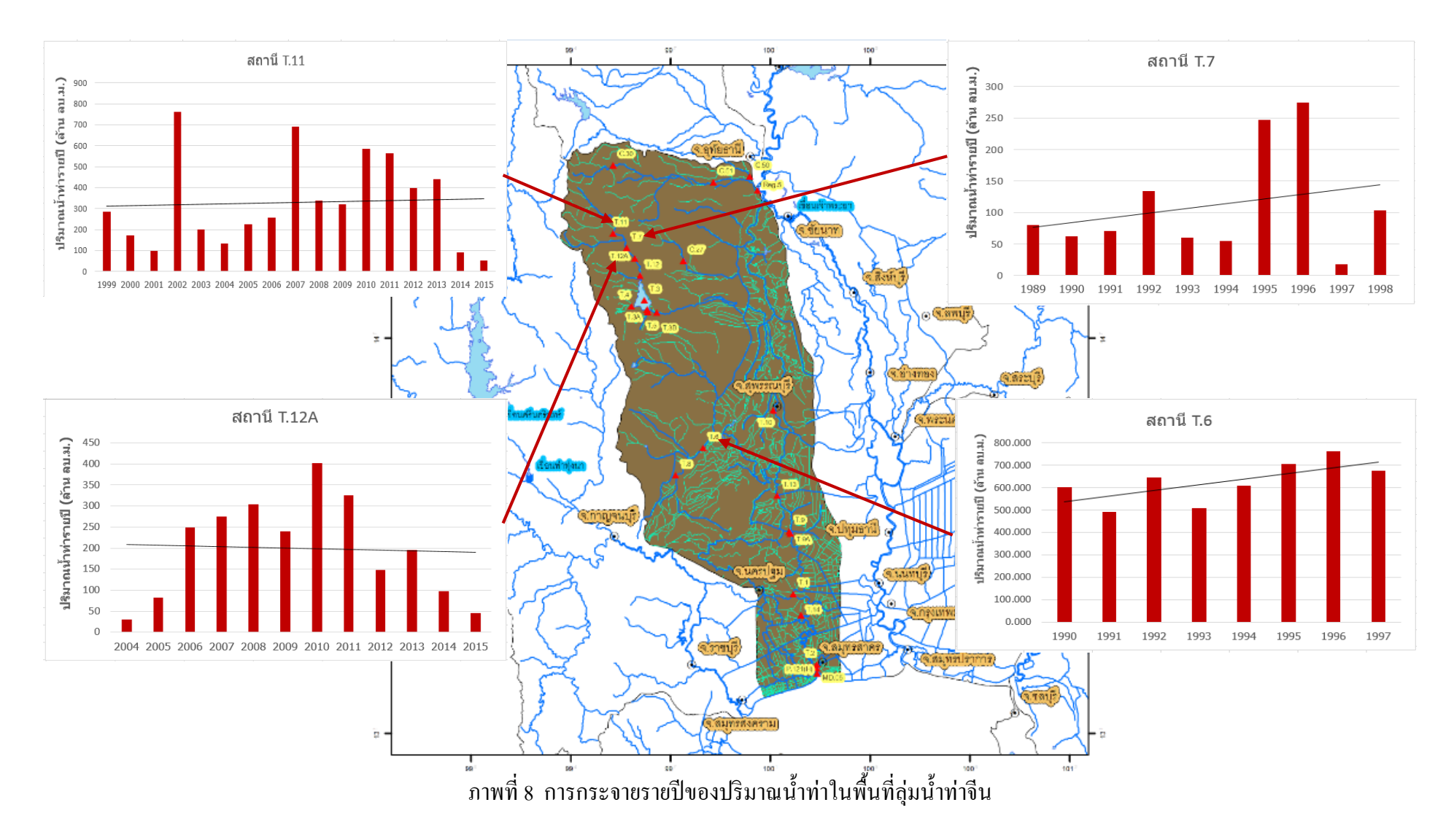

## บทที่ 5 สรุปผลการศึกษาและข้อเสนอแนะ

#### 5.1 สรุปผลการศึกษา

อุ่มน้ำแม่กลองจากการวิเคราะห์การกระจายตัวรายเดือนของปริมาณน้ำท่าส่วนใหญ่จะเกิดขึ้น ในเดือนสิงหาคมถึงเดือนพฤศจิกายนของทุกปี โดยเดือนที่มีปริมาณน้ำท่าสูงสุด ได้แก่ เดือนตุลาคม

ลุ่มน้ำท่าจีนจากการวิเคราะห์การกระจายตัวรายเดือนของปริมาณน้ำท่าส่วนใหญ่จะเกิดขึ้นใน เดือนสิงหาคมถึงเดือนพฤศจิกายนของทุกปี โดยเดือนที่มีปริมาณน้ำท่าสูงสุด ได้แก่ เดือนตุลาคม

โครงงานนี้ได้นำเสนอระบบสารสนเทศผ่านเว็บไซต์http://wrcmislab.eng.kps.ku.ac.th/RiverBasinTH/ หรือเข้าผ่านเว็บไซต์ห้องปฏิบัติการวิจัยการจำลองระบบทรัพยากรน้ำ ด้วยคอมพิวเตอร์และระบบ สารสนเทศ ได้ทำการรวบรวมข้อมูลอัตราการไหล ระดับน้ำ และโค้งความสัมพันธ์ระหว่างอัตราการ ไหลกับระดับน้ำ ของลุ่มน้ำแม่กลองและลุ่มน้ำท่าจีนไว้ โดยใช้โปรแกรม Adobe Dreamweaver CS6 จัดทำเว็บไซต์ ซึ่งเป็นอีกทางเลือกหนึ่งในการแสดงข้อมูลน้ำท่าบนอินเตอร์เน็ต และยังทำให้ผู้สืบค้น สามารถเข้าถึงข้อมูลได้โดยง่าย

#### 5.2 ข้อเสนอแนะ

5.2.1 ควรให้มีการพัฒนาเว็บไซต์ต่อไปจนครบ 25 ลุ่มน้ำประเทศไทย
5.2.2 ควรมีการอัปเดตข้อมูลในทุก ๆ ปี เพื่อให้ข้อมูลน้ำท่าเป็นปัจจุบัน
5.2.3 อาจมีการเพิ่มเติมหัวข้อในเว็บไซต์ เพื่อให้ครอบคลุมถึงความต้องการของข้อมูลต่าง ๆ
5.2.4 ควรจัดข้อมูลให้เป็น Database เพื่อให้ผู้ใช้นำข้อมูลไปใช้ได้ง่าย

#### เอกสารอ้างอิง

- วิษุวัฒก์ แต้สมบัติ. 2555. <mark>อุทกวิทยาทางวิศวกรรม (เอกสารประกอบการสอน).</mark> ภาควิชาวิศวกรรม ชลประทาน คณะวิศวกรรมศาสตร์ มหาวิทยาลัยเกษตรศาสตร์ วิทยาเขตกำแพงแสน.
- เสกสรรค์ เข่าสกุล และอนุสรณ์ รอดจันทร์. 2546. <mark>การพัฒนาระบบสารสนเทศบนอินเตอร์เน็ตสำหรับ</mark> ลุ่มน้ำแม่กลอง (โครงงานวิศวกรรม). ภาควิชาวิศวกรรมชลประทาน คณะวิศวกรรมศาสตร์ มหาวิทยาลัยเกษตรศาสตร์ วิทยาเขตกำแพงแสน.
- ณัชชารีย์ วิทิตกีรติ และจารุวรรณ สิงห์สูง. 2557. <mark>การพัฒนาระบบฐานข้อมูลบนเว็บไซต์ของเขื่อน</mark> ขนาดใหญ่และขนาดกลางของประเทศไทย (โครงงานวิศวกรรม). ภาควิชาวิศวกรรม ชลประทาน คณะวิศวกรรมศาสตร์ มหาวิทยาลัยเกษตรศาสตร์ วิทยาเขตกำแพงแสน.
- ศิระพิสิษฐ์ พัฒนพงศ์อนันต์, ธนกร ทรงเจริญ และเอกพันธ์ มาเลิศ. 2557. การพัฒนาระบบ สารสนเทศของลุ่มน้ำประธานในประเทศไทย (โครงงานวิศวกรรม). ภาควิชาวิศวกรรม ชลประทาน คณะวิศวกรรมศาสตร์ มหาวิทยาลัยเกษตรศาสตร์ วิทยาเขตกำแพงแสน.
- วิทิต เคชพิทยานันท์, สมบูรณ์ วงษ์ทองคี, ธณัชชัย วิยานนท์, โกวิท ภูโชคชัย, ณัฐคนัย จุลทรักษ์, และกฤษคา ศิริรัตนพงษ์. 2559. <mark>การพัฒนาระบบสารสนเทคข้อมูลน้ำท่าในลุ่มน้ำของประเทศ ไทย (โครงงานวิศวกรรม).</mark> ภาควิชาวิศวกรรมชลประทาน คณะวิศวกรรมศาสตร์ มหาวิทยาลัยเกษตรศาสตร์ วิทยาเขตกำแพงแสน.
- สุนทร ยี่สุ้น. (ม.ป.ป.). <mark>การสร้างเว็บไซต์ด้วย Dreamweaver CS6 (เอกสารประกอบการสอน).</mark> โรงเรียนธิดานุเคราะห์ อำเภอหาดใหญ่ จังหวัดสงขลา.
- นันทวัฒน์ ไชยรัตน์. 2560. แนะนำ Dreamweaver. แหล่งที่มา: https://www.hellomyweb.com/course/dreamweaver/intro\_dreamweaver/, 5 มิถุนายน 2561.

ศุภกิต เพ็ญเจริญ. 2560. Adobe dreamweaver CS6 web. แหล่งที่มา: <u>https://sites.google.com/site/adobedreamweavercs6web/home</u>, 5 มิถุนายน 2561.

ศูนย์เทคโนโลยีสารสนเทศ. (ม.ป.ป.). Adobe Dreamweaver CS6. แหล่งที่มา: http://tpd.dtam.moph.go.th/index.php/service-it/knowledge-it/programs-it/68-adobedreamweaver-cs6, 5 มิถุนายน 2561. เล็ก จินคาสงวน, ปราโมทย์ ไม้กลัค, อาณัติ อาภาภิรม, และสิรินทร์ ช่วงโชติ. 2531. <mark>การพัฒนา</mark> แหล่งน้ำ. แหล่งที่มา:

http://kanchanapisek.or.th/kp6/sub/book/book.php?book=12&chap=8&page=t12-8infodetail02.html, 5 มิถุนายน 2561.

สถาบันสารสนเทศทรัพยากรน้ำและการเกษตร (องค์การมหาชน). 2555.

การดำเนินการด้านการรวบรวมข้อมูลและวิเคราะห์ข้อมูลโครงการพัฒนาระบบคลังข้อมูล 25 สุ่มน้ำ และแบบจำลองน้ำท่วมน้ำแล้ง(สุ่มน้ำแม่กลอง). แหล่งที่มา:

http://www.thaiwater.net/web/index.php/knowledge/128-hydro-and-weather/663-25basinreports.html, 5 มิถุนายน 2561.

สถาบันสารสนเทศทรัพยากรน้ำและการเกษตร (องค์การมหาชน). 2555.

การดำเนินการด้านการรวบรวมข้อมูลและวิเคราะห์ข้อมูลโครงการพัฒนาระบบคลังข้อมูล 25 สุ่มน้ำ และ แบบจำลองน้ำท่วมน้ำแล้ง(สุ่มน้ำท่าจีน). แหล่งที่มา:

http://www.thaiwater.net/web/index.php/knowledge/128-hydro-and-weather/663-25basinreports.html, 5 มิถุนายน 2561.

คณพศ วรรณดี. 2559. คำจำกัดความของคำศัพท์ที่เกี่ยวข้องกับการวางแผนพัฒนาลุ่มน้ำ. แหล่งที่มา: http://202.129.59.73/wm/Water/water1.htm , 5 มิถุนายน 2561. ภาคผนวก

#### ภาคผนวก ก

## Dreamweaver เบื้องต้น

Adobe Dreamweaver เป็นโปรแกรมสำหรับพัฒนาเว็บไซต์ ซึ่งมีคุณสมบัติกรอบกลุมตั้งแต่การ ออกแบบ, สร้างเว็บ, สร้างเว็บเพจ และการบริหารจัดการเว็บไซต์ ตลอดไปจนถึงการพัฒนาเว็บ แอพพลิเกชั่นเบื้องต้น โปรแกรมนี้ได้รับกวามนิยมเป็นอย่างมากเพราะมีคุณสมบัติเด่น คือ ใช้งานง่าย มี เกรื่องมือสำหรับวางข้อกวาม ภาพกราฟิก ตาราง แบบฟอร์ม มัลติมิเดีย รวมทั้งองก์ประกอบต่าง ๆ เพื่อ โต้ตอบกับผู้ชมลงบนเว็บเพจได้ง่าย โดยผู้ใช้ไม่จำเป็นต้องรู้จักภาษา HTML, CSS, JavaScript และ ภาษาสกริปต์อื่น ๆ ดังนั้นจึงเหมาะสำหรับผู้เริ่มต้นและผู้ใช้ทั่วไป

1. หน้าหลักของโปรแกรม Dreamweaver และชื่อเรียกเครื่องมือต่าง ๆ ดังแสดงในภาพที่ ก1

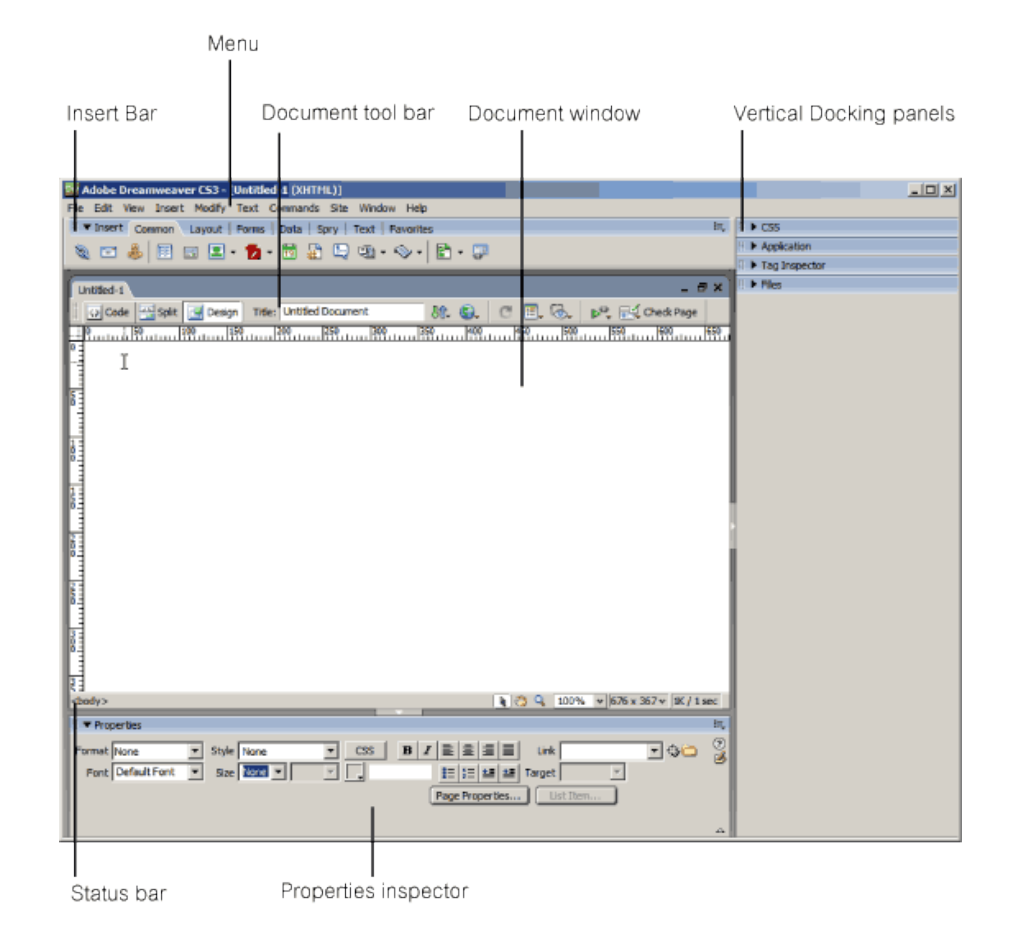

ภาพที่ ก1 ชื่อเรียกเครื่องมือต่าง ๆ ใน Dreamweaver

2. หน้าต่างการใช้งานโปรแกรม Adobe Dreamweaver จะมีส่วนประกอบที่สำคัญดังนี้

2.1 Document window

เป็นส่วนที่ใช้การแสดงผลเว็บเพจที่กำลังสร้างอยู่ ซึ่งแสดงผลได้ทั้งแบบ Code และ แบบ เสมือนจริงที่แสดงผลบน web browser หรือจะแสดงควบคู่ได้ และใช้ในการทำงานแก้ไขตัวอักษร รูปภาพต่าง ๆในเว็บเพจ โดยอาศัยเครื่องมือต่างๆ ที่แสดงอยู่ในรูปที่ ก2

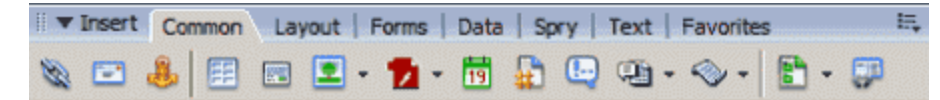

ภาพที่ ก2 เครื่องมือในส่วนของ Insert Bar

2.2 Insert Bar ประกอบด้วยคำสั่งต่าง ๆ แยกย่อยดังนี้

2.2.1 Common ในแถบนี้ประกอบด้วยเครื่องมือที่ใช้งานบ่อย ๆ เช่น สร้างตาราง, สร้าง ถิงค์ หรือใส่รูปในเว็บเพจ

2.2.2 Layout ในแถบนี้จะเป็นเครื่องมือที่เกี่ยวกับ การแสดงผลแบบ div, ตาราง และ frame สำหรับใช้สร้างเว็บเพจแบบ layout

2.2.3 Forms ในแถบนี้ประกอบด้วยคำสั่งที่ใช้ในการสร้าง form เช่น radio, check box เป็นต้น

2.2.4 Data เป็นแถบที่ใส่สำหรับ Dynamic เว็บไซต์ ใช้จัดการกับระบบ data base จะ ใช้มากในการพัฒนา web application บนเว็บไซต์ เช่นการเขียนระบบ web board, ระบบสมาชิก

2.2.5 Spry เป็นแถบใหม่ของ Dreamweaver เป็นเครื่องมือที่รวม java script กับ HTML, CSS เข้าด้วยกัน ทำให้เว็บไซต์มีความน่าสนใจ และมีความสะดวกในการใช้ งานมากขึ้น

2.2.6 Text ในนี้จะเป็นเครื่องมือที่ใช้จัดการกับตัวอักษรทั้งหมด เช่นใส่สัญลักษณ์พิเศษต่าง ๆ
2.2.7 Favorites แถบการเก็บเครื่องมือต่างๆที่ใช้งานบ่อย

2.3 Property inspector

Property inspector เป็นแถบเกรื่องมือที่จะเปลี่ยนแปลงตามวัตถุที่เลือกอยู่เช่น ถ้าคลิกที่ รูป property inspector จะเป็นคุณสมบัติเกี่ยวกับรูปนั้นเช่น ขนาครูป, ชื่อรูป, ลิงค์ของรูป ถ้าเลือกที่ ตาราง จะเป็นกุณสมบัติของตาราง เช่น ขนาคตาราง, จำนวนแถวและหลักของตาราง เป็นค้น คังแสดง ในภาพที่ ก3

| II V Properties              |                      | 15,        |
|------------------------------|----------------------|------------|
| Format None  Style None      | ▼ CSS B Z ≣ ≣ E Link | - <b>4</b> |
| Font Default Font  Size None |                      |            |
|                              | Page Properties      |            |
|                              |                      |            |
|                              |                      |            |

ภาพที่ ก3 เครื่องมือในส่วน Property inspector

2.4 Docking panels

เครื่องมือนี้เป็นเครื่องมือที่ใช้บ่อย เพราะใช้แสดง file ที่อยู่ในเว็บไซต์, ไฟล์ CSS และใช้ แก้ไข CSS รวมถึงเครื่องมือที่ใช้แสดงภาพ และเครื่องมือ ftp สามารถปิด/เปิด แถบนี้ได้โดยการคลิกที่ รูปลูกศรด้านซ้ายมือของ panels ดังแสดงในภาพที่ ก4

| 1 V CSS E.                                                                   |
|------------------------------------------------------------------------------|
| CSS Styles AP Elements                                                       |
| All Current                                                                  |
| All Rules                                                                    |
| style.css "6 h1 content dotal content dota dota dota dota dota dota dota dot |
| Properties<br>Add Property                                                   |
| L & Application                                                              |
| E Tas Inspector                                                              |
| I T Files in                                                                 |
| Files Assats Spinnets                                                        |
|                                                                              |
|                                                                              |
| 94 O   O B O B O   D                                                         |
| Cocal Files                                                                  |
| B-😂 css                                                                      |
| style.com                                                                    |
| E images                                                                     |
| at.jpg                                                                       |
| bg.jpg                                                                       |
| bg_bottom_menu.jpg                                                           |
| bg_content_bottom.gif v                                                      |
|                                                                              |

ภาพที่ ก4 เครื่องมือในส่วน Docking panels

4.5 Menu

เป็นคำสั่งในโปรแกรมทั่วไป มีคำสั่งที่ใช้ที่เหมือนกับเครื่องมือต่างที่แสดงอยู่ใน Insert bar, Property inspector, panels แต่มีบางคำสั่งที่แสดงเฉพาะใน menu 4.6 Status bar

ทางขวาของแถบนี้จะเป็นตัวเลขที่บอกเวลาในการ โหลดหน้านี้ ขนาดของ document window เครื่องมือย่อ/ขยาย ส่วนทางขวาจะเป็น Tag select ของ HTML จะแสดงคำสั่ง ของ HTML สามารถแก้ไขคำสั่งต่าง ๆ ได้จากหน้าต่างนี้ดังแสดงในภาพที่ ก5

4.7 Document Tool bar

ทางซ้ายมือสุดจะเป็นคำสั่ง ใช้เปลี่ยนการแสดงผลของ document window อันแรกจะแสดง เฉพาะ code ต่อมาจะแสดงทั้ง code และ หน้าออกแบบ สุดท้ายจะแสดงหน้าออกแบบเท่านั้น และยังมี เครื่องมือที่ใช้กำหนด Title <title> </title> ของหน้าเว็บเพจอีกด้วยดังแสดงในภาพที่ ก6

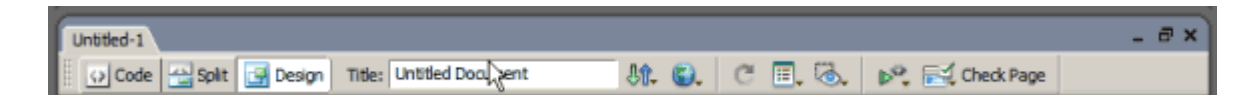

ภาพที่ ก6 เครื่องมือในส่วน Document Tool bar

## 3. ขั้นตอนการกำหนด Site

การกำหนดไซต์มีความสำคัญมากในการทำเว็บด้วย Dreamweaver ไม่ว่าจะสร้างเว็บไซต์ใหม่ หรือ แก้ไขเว็บไซต์เก่าที่เคยทำมาแล้ว การกำหนดไซต์เป็นขั้นแรกของการทำเว็บด้วย Dreamweaver เป็นการกำหนดให้โปรแกรมทราบที่อยู่ของไฟล์ต่างของเว็บไซต์ที่เราทำไว้ ทำให้โปรแกรมสามารถดึง มาแก้ไขได้

3.1 ขั้นตอนการกำหนด site มีขั้นตอนดังนี้

3.1.1 ไปที่ Menu เลือก Site > New site จะปรากฏหน้าต่างดังภาพข้างล่างขึ้นมา

3.1.2 ที่แถบค้านบนสุดเลือก Advanced ถ้าเลือกที่แถบ Basic จะเป็นการกำหนดแบบอัตโนมัติ ดังแสดงในภาพที่ ก7

| Site Definition for Unr                                                                                                    | named Site 2                                                                                                    |     | × |
|----------------------------------------------------------------------------------------------------|----------------------------------------------------------------------------------------------------|-----|---|
| Basic Advanced                                                                                                    |                                                                                                    |     |   |
| Category                                                                                                    | Local Info                                                                                                    |     |   |
| Local Info<br>Remote Info<br>Testing Server<br>Cloaking<br>Design Notes<br>Site Map Layout<br>File View Columns<br>Contribute<br>Templates<br>Spry | Site name: Unnamed Site 2<br>Local root folder:<br>Default images folder:<br>Links relative to:<br>MTTP address:<br>MTTP address:<br>MTTP://<br>This address is used for site relative links, and for the Link Checker to detect MTTP links that refer to your own site | 2   |   |
|                                                                                                    | Case-sensitive links: Use case-sensitive link checking                                                                                                    |     |   |
|                                                                                                    | Cache: I Enable cache<br>The cache maintains file and asset information in<br>the site. This speeds up the Asset panel, link<br>management, and Site Map features.                                                                                                    |     |   |
|                                                                                                    | OK Cancel H                                                                                                    | elp |   |

ภาพที่ ก7 หน้าต่าง Site Definition for Unnamed Site 2

3.1.3 แถบ Category ทางซ้ายมือให้เลือก Local Info

3.1.4 ช่อง Site name เป็นชื่ออ้างอิงที่ใช้ในโปรแกรมเท่านั้น เพราะผู้ใช้งาน Dreamweaver อาจ ทำเว็บไซต์มากกว่า 1 จึงต้องตั้งชื่ออ้างอิงเอาไว้

3.1.5 ช่อง Local root folder คลิกที่รูป folder สีเหลืองเพื่อเลือก folder ที่ใช้ในการเก็บไฟล์ ทั้งหมดของเว็บไซต์ สร้าง folder นี้ไว้ที่ใดก็ได้ ถ้ามีเว็บไซต์ที่ทำเสร็จแล้วต้องการจะแก้ไขก็ให้เลือก folder ที่เก็บไฟล์ของเว็บนั้น

3.1.6 ช่อง Default image folder ให้ระบุสถานที่เก็บไฟล์รูปภาพของเว็บไซต์ แนะนำว่าให้สร้าง folder ชื่อ image เอาไว้ใน Local root folder เพื่อเก็บไฟล์รูปทั้งหมดไว้ในนั้น

3.1.7 Links Relative to ให้เลือก Document เป็นการกำหนดการเขียน link ในเว็บไซต์ ส่วนการ กำหนดแบบ site root จะนิยมใช้เมื่อทำงานกันหลายคนจะใช้วิธีการเขียนลิงค์ โดยอ้างอิง root folder

3.1.8 Http address เป็นชื่อเว็บไซต์ อาจปล่อยช่องนี้ว่างไว้ก็ได้ถ้ายังไม่มีชื่อเว็บ (url)

3.1.9 Case-Sensitive Link ให้เลือกช่องนี้ด้วย เพื่อกำหนดให้การเขียน link เขียนแบบ case sensitive คือกำนึงถึงตัวพิมพ์ใหญ่ หรือ พิมพ์เล็กในภาษาอังกฤษด้วย

3.1.10 Enable Cache ให้เลือกช่องนี้ เพื่อกำหนดให้ dreamweaver สร้างหน่วยความจำเอาไว้จำ ทำให้สามารถทำงานได้เริ่วขึ้น

3.1.11 คลิก ok การกำหนด site ก็เสร็จเรียบร้อย ให้ไปเปิดดูที่ panel ทางขวามือ ในหัวข้อ file จะเห็นรายละเอียดของไฟล์ต่างๆที่สร้างไว้ ภาพรูปที่ ก8 ในรูปตั้งชื่อเว็บว่า ex1 และกำหนด Local root folder ชื่อ ex และ save ไว้ที่ C: และสร้าง folder ชื่อ images เพื่อใช้ในการเก็บไฟล์รูป

| 🛛 🔻 Files              | ie,      |
|------------------------|----------|
| Files Assets Snippets  |          |
| ex1 Loca               | view 💌   |
| S C & & & &            | 3        |
| Local Files            | Size Typ |
| 🗏 🚞 Site - ex1 (C:\ex) | Fold     |
| 🗄 🔚 images             | Folde    |
|                        |          |
|                        |          |
|                        |          |
|                        |          |
|                        |          |
|                        |          |
|                        |          |
|                        |          |
|                        |          |
|                        |          |
|                        |          |
|                        |          |
|                        |          |
|                        | <u> </u> |
| Page 1                 | Log      |

ภาพที่ ก8 รายละเอียดของไฟล์ต่าง ๆ

4. การใช้งานเครื่องมือ Page Properties สามารถทำได้ดังนี้

4.1 เปิดเว็บเพจที่ต้องการปรับแต่ง

4.2 ไปที่ Menu เลือก Modify > Page Properties

4.3 จะมีหน้าต่างขึ้นมาดังภาพที่ ก9

| Page Properties            |                                              | × |
|----------------------------|----------------------------------------------|---|
| Category                   | Appearance                                   |   |
| Appearance<br>Links        | Page font: Default Font 💌 🖪 🖌                |   |
| Headings<br>Title/Encoding | Size: pixels V                               |   |
| Tracing Image              | Text color:                                  |   |
|                            | Background color:                            |   |
|                            | Background image: Browse                     |   |
|                            | Repeat:                                      |   |
|                            | Left margin: pixels v Right margin: pixels v |   |
|                            | Top margin: pixels 👻 Bottom margin: pixels 💌 |   |
|                            |                                              |   |
|                            | Help OK Cancel Apply                         |   |
|                            | 2                                            |   |

ภาพที่ ก9 เครื่องมือ Page Properties

- 5. ทคลองเปลี่ยน พื้นหลัง, ชนิดของ font, สีของตัวอักษร, ระยะห่างของวัตถุกับหน้าเว็บเพจ
  - 5.1 เปิดหน้าเว็บเพจที่ต้องการปรับแต่ง
  - 5.2 ไปที่ Menu เลือก Modify > Page Properties
  - 5.3 จะมีหน้าต่างขึ้นมาดังภาพด้านล่าง

5.4 ที่ categoty ทางซ้ายมือเลือก appearance จะมีหน้าจอให้ปรับคังภาพที่ ก10

| Category                   | Appearance                                               |
|----------------------------|----------------------------------------------------------|
| Appearance<br>Links        | Page font: tahoma, ms Sans Serif, sans-serif, Ioma 💌 🖪 🖌 |
| Headings<br>Title/Encoding | Size: 14 v pixels v                                      |
| Tracing Image              | Text color: 💽 #000000                                    |
|                            | Background color: 🔲 #FFFFFF                              |
|                            | Background image: Browse                                 |
|                            | Repeat:                                                  |
|                            | Left margin: 0 pixels 💌 Right margin: 0 pixels 💌         |
|                            | Top margin: 0 pixels 💌 Bottom margin: 0 pixels 💌         |
|                            |                                                          |
|                            | Help OK Cancel Apply                                     |

ภาพที่ ก10 เครื่องมือ Page Properties เมื่อเลือก appearance

5.5 รายละเอียดต่างๆของเครื่องมือมีคังนี้

5.5.1 Page font ใช้ปรับแต่งชนิดของ font ที่แสดงผล ด้านหลังจะมีสัญลักษณ์ B (ทำให้ แสดงผลในหน้านี้เป็นตัวหนาทั้งหมด) และ I (ทำให้แสดงผลในหน้านี้เป็นตัวเอียงทั้งหมด) สามารถ เลือกกลิกได้

5.5.2 Size ในช่องนี้คือขนาคของตัวอักษรที่จะแสคงในเว็บเพจ

5.5.3 Text color ใช้กำหนดสีของตัวอักษรที่จะแสดงในเว็บเพจ โดยคลิกที่กล่องสีเหลี่ยมจะมีสีให้เลือก 5.5.4 Background Color ใช้กำหนดสีพื้นหลังของเว็บเพจ โดยคลิกที่กล่องสีเหลี่ยมจะมีสีให้เลือก 5.5.5 Background image ใช้กำหนดภาพพื้นหลังของเว็บเพจ โดยคลิกที่ Browse จะมีหน้าต่าง ให้เลือกภาพที่จะใช้แสดงเป็นพื้นหลัง

5.5.6 Repeat ใช้กำหนดการแสดงผลของภาพพื้นหลัง โดยมีคำสั่งดังนี้

1)no-repeat ให้แสดงผลภาพพื้นหลังเพียงครั้งเดียว

2) repeat ให้แสดงผลภาพพื้นหลังซ้ำกันหลายๆครั้งจะเต็มพื้นที่เว็บเพจ

3) repeat-x ให้แสดงผลภาพพื้นหลังซ้ำกันเฉพาะในแนวนอนเท่านั้น

4) repeat-y ให้แสดงผลภาพพื้นหลังซ้ำกันเฉพาะในตั้งนอนเท่านั้น

5.5.7 Margin เป็นคำสั่งที่ใช้กำหนดระยะห่างของตัวอักษร และภาพ กับเว็บเพจ มีรายละเอียดดังนี้

1) left margin กำหนดให้วัตถุทุกอย่างห่างจากขอบเว็บเพจทางซ้ายเป็นระยะที่กำหนด

2) right margin กำหนดให้วัตถุทุกอย่างห่างจากขอบเว็บเพจทางขวาเป็นระยะที่เรากำหนด

3) top margin กำหนดให้วัตถุทุกอย่างห่างจากขอบเว็บเพจด้านบนเป็นระยะที่เรากำหนด

4) bottom margin กำหนดให้วัตถุทุกอย่างห่างจากขอบเว็บเพจด้านล่างเป็นระยะที่เรา กำหนด คลิกโอเค เว็บเพจก็จะปรับหน้าตามที่ได้ตั้งไว้

6. เปลี่ยนสีของตัวอักษรที่เป็น Hyperlink สามารถเปลี่ยนสี ขนาด การขีดเส้นใต้ ของตัวอักษรที่เป็น Hyperlink ได้ตามขั้นตอนด้านล่าง

6.1 เปิดหน้าเว็บเพทที่ต้องการปรับแต่ง

6.2 ไปที่ Menu เลือก Modify > Page Properties

6.3 จะมีหน้าต่างขึ้นมาดังรูปด้านล่าง

6.4 ที่ categoty ทางซ้ายมือเลือก link จะมีหน้าจอให้ปรับคังภาพที่ ก11

| Page Properties            |                                                          | × |
|----------------------------|----------------------------------------------------------|---|
| Category                   | Links                                                    |   |
| Appearance<br>Links        | Link font: tahoma, ms Sans Serif, sans-serif, Ioma 💌 🖪 🖊 |   |
| Headings<br>Title/Encoding | Size: 14 V pixels V                                      |   |
| Tracing Image              | Link color: 🛃 #FF6600 Rollover links:                    |   |
|                            | Visited links: 🜉 #CC6633 Active links: 🛄 #FFFF00         |   |
|                            | Underline style: Always underline                        |   |
|                            |                                                          |   |
|                            |                                                          |   |
|                            |                                                          |   |
|                            |                                                          |   |
|                            |                                                          | _ |
| 1                          | OK CanceApply                                            |   |

ภาพที่ ก11 เครื่องมือ Page Properties เมื่อเลือก link

## 6.5 รายละเอียดต่างๆของเครื่องมือมีดังนี้

6.5.1 Link font เป็น font ที่จะใช้แสดงตัวอักษรที่เป็น hyperlink ด้านหลังจะมีสัญลักษณ์ B (ทำ ให้ตัวอักษรที่เป็น hyperlink เป็นตัวหนาทั้งหมด) และ I (ทำให้ตัวอักษรที่เป็น hyperlink เป็นตัวเอียง ทั้งหมด) สามารถเลือกคลิกได้

6.5.2 Size ปรับขนาดของตัวอักษรที่เป็น hyperlink

6.5.3 การปรับสีของ hyperlink เมื่ออยู่ในสถานะต่าง ๆ มีรายละเอียดคังนี้

1) Link Color เป็นสีที่ใช้แสดง Hyperlink ที่ยังไม่เคยคลิกเปิดดู

2) Visited Links เป็นสีที่ใช้แสดง Hyperlink ที่เคยคลิกเปิดดูแล้ว

3) Rollover Links เป็นสีที่ใช้แสดง Hyperlink เมื่อมีเมาส์วางอยู่ด้านบน

4) Active Links: เป็นสีที่ใช้แสดง Hyperlink เมื่อเราคลิกที่ hyperlink

6.5.4 ปรับการขีดเส้นใต้ของ Hyperlink มีรายละเอียดดังนี้

1) Always underline ให้แสดงเส้นใต้ในทุกกรณี

2) Never underline ไม่แสดงเส้นใต้ในทุกกรณี

3) Show underline only on rollver แสคงเส้นใต้เฉพาะตอนที่มีเมาส์อยู่ด้านบนเท่านั้น

4) Hide underline on rollver ปรกติจะแสคงเส้นใต้ แต่เมื่อเมาส์อยู่ด้านบนไม่ต้องแสคงเส้นใต้

7. คุณสมบัติและข้อดีของโปรแกรม Dreamweaver

7.1 ช่วยให้ทำงานได้เร็วขึ้น

ข้อดีของ Dreamweaver เมื่อก่อนนั้นถ้าต้องการสร้างเว็บเพจ จะต้องเขียนภาษา HTML ขึ้นมา เพื่อให้แสดงผลผ่าน browser เป็นรูปภาพหรือข้อความออกมา ซึ่งทำให้ทำงานได้ช้าลง เพราะจะต้อง เขียน HTML ไปและดูการแสดงผลผ่าน browser ไปว่าให้ผลถูกต้องตามที่ต้องการหรือไม่ แต่สำหรับ ใน Dreamweaver โปรแกรมจะแสดงหน้าจอที่แสดงผลให้สามารถปรับแต่งหน้าตาของเว็บเพจได้เลย โดย Dreamweaver จะทำการเขียน slots online spielen HTML ให้

7.2 เป็น Editor ที่มีประสิทธิภาพตัวหนึ่ง

ในกรณีที่เราต้องการเขียน HTML เอง Dreamweaver ก็เป็นเกรื่องมือที่อำนวยความสะดวกได้ดี มาก ไม่เพียงแต่การใช้การกับ HTML เท่านั้น Dreamweaver ก็รองรับภาษาต่างมากมายเช่น CFML, PHP, ASP, ASP.NET และอื่นอีกมากมาย ช่วยให้สามารถเขียน Code ได้ง่ายขึ้น

7.3 เป็นโปรแกรมจัดการเว็บไซต์ที่ดี

Dreamweaver ยังเป็นโปรแกรมที่ช่วยให้จัดการกับเว็บไซต์ได้ดีขึ้น โดยมีเครื่องมือมากมายเช่น

7.3.1 FTP สามารถแก้ไขหน้าเว็บเพจและส่งไปแสดงผลที่ server ได้ทันที เพราะ dreamwerver จะติดต่อกับ server ให้และแสดงไฟล์ที่อยู่ใน server ให้เห็นและแก้ไขได้ทันที่ที่ด้องการ ถือเป็นเครื่องมือที่สะดวกมาก นอกจากนั้นยังช่วยให้มีข้อมูลของเว็บไซต์สำรองไว้ในเครื่องเราตลอด ด้วย

7.3.2 Site map เป็นเครื่องมือที่ช่วยแสดงผลเว็บไซต์ให้เป็น รูปร่างขึ้นมา โดยจะแสดง ให้เห็นว่าหน้าใด link ไปยังหน้าใดบ้าง โดยสามารถย้ายหรือ เปลี่ยนแปลง link ได้ โดยที่ Dreamweaver จะทำการเขียน Code ให้ใหม่ทันที ถือเป็นเครื่องมือที่ดีมาก

7.4 ช่วยให้ทำเว็บได้ง่ายขึ้น

สำหรับคนที่ไม่เคยทำเว็บมาก่อนก็สามารถใช้ Dreamweaver เพียงโปรแกรมเดียวเพื่อพัฒนา เว็บไซต์ของตัวเองขึ้นมาได้ง่ายเหมือนกับการ เขียนหนังสือ และสำหรับคนที่เชี่ยวชาญ Dreamweaver ก็ทำให้มีความคล่องตัวขึ้น เพราะ Dreamwerver มีเครื่องมือมากมายและทำงานเชื่อมต่อกับโปรแกรมดัง ๆ มากมายเช่น Photoshop,Illustrator,Flash หรือ แม้แต่กระทั่งการใช้ในลักษณะ Dynamic webpage ก็ พัฒนาขึ้นมาก จะเห็นว่าใน Dreamweaver CS3 นั้นมีการใช้งานในส่วนของ Ajax เพิ่มมาอีกด้วยรวมถึง การใช้งาน CSS ที่ได้รับการพัฒนาขึ้นมาก นี่ยังไม่รวมถึง Template มากมายที่ช่วยในการจัดข้อความ, หน้าตาของเว็บเพจ และเครื่องมืออีกมากมาย

#### ภาคผนวก ข

#### รายละเอียดของเว็บไซต์

เว็บไซต์ของโครงงานนี้มีชื่อว่า ฐานข้อมูลลุ่มน้ำในประเทศไทย เว็บไซต์จะประกอบไปด้วย หน้าหลัก หน้าหลักลุ่มน้ำ หน้าแผนที่ลุ่มน้ำ หน้าปริมาณน้ำ หน้าระดับน้ำ หน้า Rating Curve หน้าการ วิเคราะห์ด้านอุทกวิทยา และหน้าสภาพทั่วไปของลุ่มน้ำ สามารถเข้าเว็บไซต์ได้ที่ http://wrcmislab.eng.kps.ku.ac.th/RiverBasinTH/หรือเข้าผ่านเว็บไซต์ห้องปฏิบัติการวิจัยการจำลอง ระบบทรัพยากรน้ำ ด้วยกอมพิวเตอร์

### 1. หน้ำหลัก

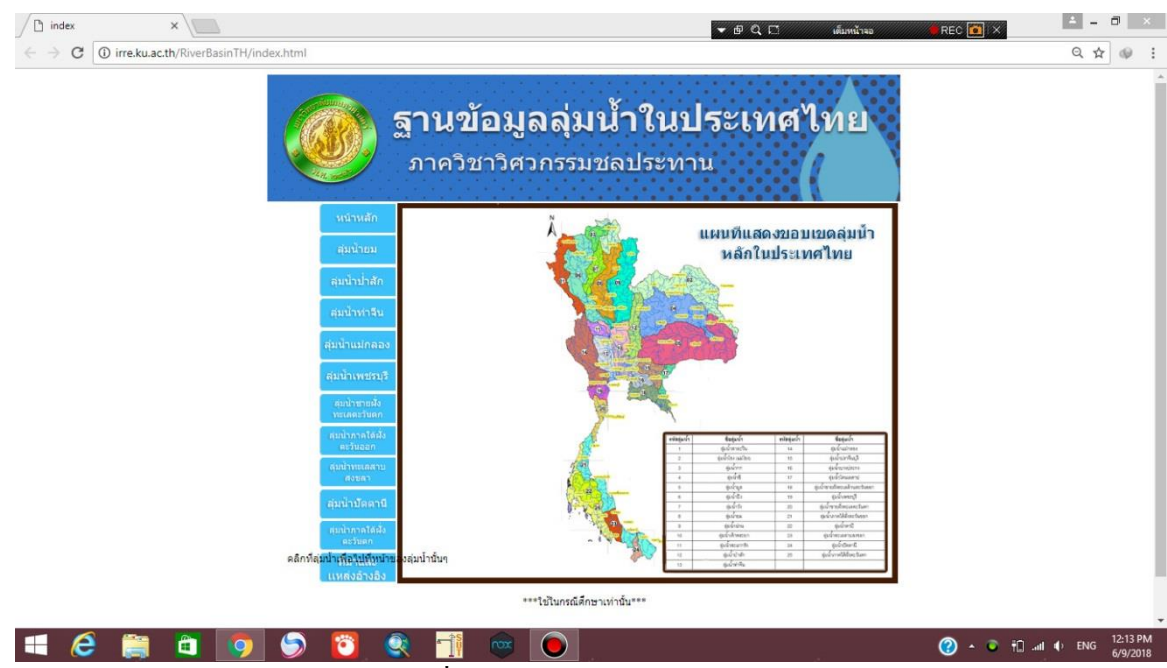

ภาพที่ ข12 หน้าหลักของเว็บไซต์

ประกอบไปด้วย ชื่อของเว็บไซต์ คือ ฐานข้อมูลลุ่มน้ำในประเทศไทย แผนที่ประเทศ ไทยแบ่งแต่ละลุ่มน้ำตามสี ตารางรายชื่อลุ่มน้ำ และด้านข้างจะเป็นรายชื่อลุ่มน้ำที่ได้ทำการ วิเคราะห์ข้อมูลได้แก่ ลุ่มน้ำยม ลุ่มน้ำป่าสัก ลุ่มน้ำท่าจีน ลุ่มน้ำแม่กลอง ลุ่มน้ำเพชรบุรี ลุ่มน้ำ ชายฝั่งทะเลตะวันตก ลุ่มน้ำภาคใต้ฝั่งตะวันออก ลุ่มน้ำทะเลสาบสงขลา ลุ่มน้ำปัตตานี ลุ่มน้ำ ภาคใต้ฝั่งตะวันตก และที่มาและอ้างอิง

## 2. หน้าหลักสุ่มน้ำ

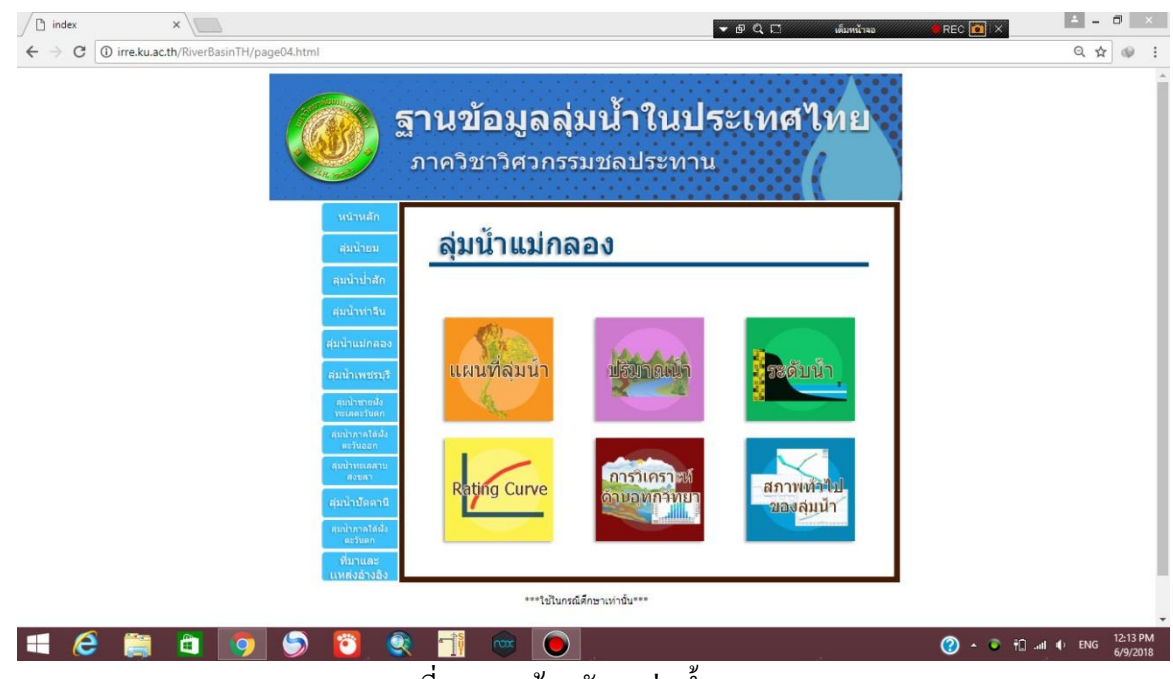

ภาพที่ ข13 หน้าหลักขอลุ่มน้ำ

ประกอบไปด้วยโฟลเดอร์ 6 โฟลเดอร์ ได้แก่ แผนที่ลุ่มน้ำ ปริมาณน้ำ ระดับน้ำ Rating Curve การวิเคราะห์ด้านอุทกวิทยา สภาพทั่วไปของลุ่มน้ำ

## 3. หน้าแผนที่ถุ่มน้ำ

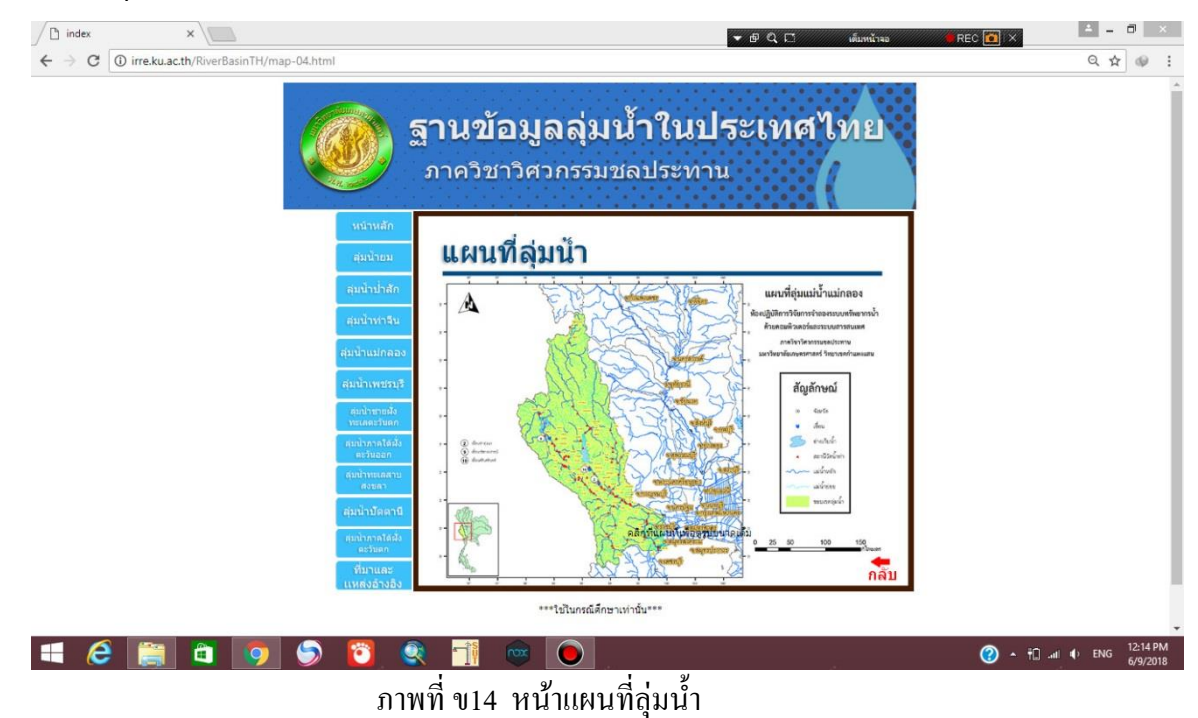

## 4. หน้าปริมาณน้ำ

| สุ่มน้ำยม                     | ปริมาณนั                     | า                            |      |  |
|-------------------------------|------------------------------|------------------------------|------|--|
| ลุ่มน้ำป่าสัก                 | สถานี K.10 <u>ดาวน์โหลด</u>  | สถานี K.38A <u>ดาวน์โหลด</u> |      |  |
| ส่งเห็วห่าวถึง                | สถานี K.11A <u>ดาวน์โหลด</u> | สถานี K.38 <u>ดาวน์โหลด</u>  |      |  |
| NAUTOTAU                      | สถานี K.12 <u>ดาวน์โหลด</u>  | สถานี K.39 <u>ดาวน์โหลด</u>  |      |  |
| สุ่มน้ำแม่กลอง                | สถานี K.17 <u>ดาวน์โหลด</u>  | สถานี K.49 <u>ดาวปโหลด</u>   |      |  |
| ล่มน้ำเพชรบรี                 | สถานี K.22B <u>ดาวน์โหลด</u> | สถานี K.50 <u>ดาวน์โหลด</u>  |      |  |
| ສາເຈັດສາຍປ້າ                  | สถานี K.25A <u>ดาวน์โหลด</u> | สถานี K.53 <u>ดาวน์โหลด</u>  |      |  |
| สุมน เชายสง<br>ทะเลดะวันดก    | สถานี K.30 <u>ดาวน์โหลด</u>  | สถานี K.54 <u>ดาวน์โหลด</u>  |      |  |
| สุ่มน้ำภาคใต้ฝั่ง<br>ดะวันออก | สถานี K.31 <u>ดาวน์โหลด</u>  | สถานี K.58 <u>ดาวน์โหลด</u>  |      |  |
| ลุ่มน้ำทะเลสาบ                | สถานี K.32A <u>ดาวน์โหลด</u> | สถานี K.60 <u>ดาวน์โหลด</u>  |      |  |
| สงขลา                         | สถานี K.35A <u>ดาวน์โหลด</u> | สถานี K.61 <u>ดาวน์โหลด</u>  |      |  |
| ลุ่มน้ำบัดตานี                | สถานี K.35 <u>ดาวน์โหลด</u>  | สถานี K.62 <u>ดาวน์โหลด</u>  |      |  |
| สุ่มน้ำภาคใด้ฝั่ง             | สถานี K.36 <u>ดาวน์โหลด</u>  |                              |      |  |
| ที่มาและ                      | สถานี K.37 <u>ดาวน์โหลด</u>  |                              | ກລັບ |  |

ภาพที่ ข15 หน้าปริมาณน้ำ

ในหน้านี้จะประกอบไปด้วย ข้อมูลปริมาณน้ำของแต่ละสถานีในแต่ละลุ่มน้ำ สามารถดาวน์ โหลดข้อมูลของแต่ละสถานีได้

## 5. หน้าระดับน้ำ

| หน้าหลัก                      |                              |                              |                                    |                             |  |
|-------------------------------|------------------------------|------------------------------|------------------------------------|-----------------------------|--|
| ลุ่มน้ำยม                     | ระดับน้ำ                     |                              |                                    |                             |  |
| สุ่มน้ำป่าสัก                 | สถานี K.2B <u>ดาวน์โหลด</u>  | สถานี K.31 <u>ดาวน์โหลด</u>  | สถานี K.42 <u>ดาวน์โหลด</u>        | สถานี K.57 <u>ดาวน์โหลด</u> |  |
| สมบ้าท่าอื่น                  | สถานี K.3 <u>ดาวน์โหลด</u>   | สถานี K.32A <u>ดาวน์โหลด</u> | สถานี K.43 <u>ดาวน์โหลด</u>        | สถานี K.58 <u>ดาวน์โหลด</u> |  |
| Girletterbate                 | สถานี K.10 <u>ดาวน์โหลด</u>  | สถานี K.32 <u>ดาวน์โหลด</u>  | สถานี K.44 <u>ดาวปโหลด</u>         | สถานี K.59 <u>ดาวปโหลด</u>  |  |
| สุ่มน้ำแม่กลอง                | สถานี K.11A <u>ดาวน์โหลด</u> | สถานี K.33 <u>ดาวน์โหลด</u>  | สถานี K.45 <u>ดาวน์โหลด</u>        | สถานี K.60 <u>ดาวน์โหลด</u> |  |
| ลุ่มน้ำเพชรบุรี               | สถานี K.12 <u>ดาวน์โหลด</u>  | สถานี K.34 <u>ดาวน์โหลด</u>  | สถานี K.46 <u><i>ดาวน์โหลด</i></u> | สถานี K.61 <u>ดาวน์โหลด</u> |  |
| สมบ้าชายฝั่ง                  | สถานี K.13 <u>ดาวน์โหลด</u>  | สถานี K.35A <u>ดาวน์โหลด</u> | สถานี K.47 <u>ดาวน์โหลด</u>        | สถานี K.62 <u>ดาวปโหลด</u>  |  |
| ท่ะเลดะวันดก                  | สถานี K.17 <u>ดาวน์โหลด</u>  | สถานี K.35 <u>ดาวน์โหลด</u>  | สถานี K.48 <u><i>ดาวน์โหลด</i></u> |                             |  |
| สุ่มน้ำภาคใต้ฝั่ง<br>ตะวันออก | สถานี K.22A <u>ดาวน์โหลด</u> | สถานี K.36 <u>ดาวน์โหลด</u>  | สถานี K.49 <u><i>ดาวน์โหลด</i></u> |                             |  |
| สุ่มน้ำทะเลสาบ                | สถานี K.22B <u>ดาวน์โหลด</u> | สถานี K.37 <u>ดาวน์โหลด</u>  | สถานี K.50 <u>ดาวน์โหลด</u>        |                             |  |
| สงขลา                         | สถานี K.25A <u>ดาวน์โหลด</u> | สถานี K.38A <u>ดาวน์โหลด</u> | สถานี K.53 <u><i>ดาวน์โหลด</i></u> |                             |  |
| ลุ่มน้ำปัตตานี                | สถานี K.26 <u>ดาวน์โหลด</u>  | สถานี K.38 <u>ดาวน์โหลด</u>  | สถานี K.54 <u>ดาวน์โหลด</u>        |                             |  |
| ลุ่มน้ำภาคใต้ฝั่ง<br>คะวันคก  | สถานี K.29 <u>ดาวน์โหลด</u>  | สถานี K.39 <u>ดาวน์โหลด</u>  | สถานี K.55 <u>ดาวน์โหลด</u>        |                             |  |
| ที่มาและ                      | สถานี K.30 <u>ดาวน์โหลด</u>  | สถานี K.41 <u>ดาวน์โหลด</u>  | สถานี K.56 <u>ดาวปโหลด</u>         | <b>ດ</b> ລັບ                |  |
|                               |                              | ใช้ในกรณีศึกษาเท่านั้น***    |                                    |                             |  |

ภาพที่ ข16 หน้าระดับน้ำ

ในหน้านี้จะประกอบไปด้วย ข้อมูลระดับน้ำของแต่ละสถานีในแต่ละลุ่มน้ำ สามารถดาวน์ โหลดข้อมูลของแต่ละสถานีได้

## 6. หน้า Rating Curve

| / 🗅 index 🛛 🗙 🔪                |                              |                              |                             | 🕶 🖻 🔍 🗔 เต็มหน้าจอ | REC 💼 🗙 📥 🗕 🗇 🗡 |
|--------------------------------|------------------------------|------------------------------|-----------------------------|--------------------|-----------------|
| ← → C ① irre.ku.ac.th/RiverBas | sinTH/rat-04.html            |                              |                             |                    | ☆ @ :           |
|                                | หน้าหลัก                     |                              |                             |                    |                 |
|                                | สุ่มน้ำยม                    | Rating C                     | urve                        |                    | _               |
|                                | ลุ่มน้ำป่าสัก                | สถานี K.10 <u>ดาวน์โหลด</u>  | สถานี K.38 <u>ดาวน์โหลด</u> |                    | _               |
|                                | ล่มน้ำห่าอื่น                | สถานี K.11 <u>ดาวน์โหลด</u>  | สถานี K.39 <u>ดาวน์โหลด</u> |                    |                 |
|                                | NA BITTING                   | สถานี K.12 <u>ดาวน์โหลด</u>  | สถานี K.43 <u>ดาวน์โหลด</u> |                    |                 |
|                                | สุ่มน้ำแม่กลอง               | สถานี K.17 <u>ดาวน์โหลด</u>  | สถานี K.49 <u>ดาวน์โหลด</u> |                    |                 |
|                                | ลุ่มน้ำเพชรบุรี              | สถานี K.22B <u>ดาวน์โหลด</u> | สถานี K.50 <u>ดาวน์โหลด</u> |                    |                 |
|                                | สุ่มน้ำชายฝั่ง               | สถานี K.25A <u>ดาวน์โหลด</u> | สถานี K.53 <u>ดาวน์โหลด</u> |                    |                 |
|                                | ทะเลดะวันดก                  | สถานี K.28 <u>ดาวน์โหลด</u>  | สถานี K.54 <u>ดาวน์โหลด</u> |                    |                 |
|                                | สุ่มนำภาคใต้ฝัง<br>ดะวันออก  | สถานี K.29 <u>ดาวน์โหลด</u>  | สถานี K.58 <u>ดาวน์โหลด</u> |                    |                 |
|                                | สุ่มน้ำทะเลสาบ               | สถานี K.30 <u>ดาวน์โหลด</u>  | สถานี K.59 <u>ดาวน์โหลด</u> |                    |                 |
|                                | IN THE REAL                  | สถานี K.35A <u>ดาวน์โหลด</u> | สถานี K.60 <u>ดาวน์โหลด</u> |                    |                 |
|                                | ลุ่มน้ำปัดดานี               | สถานี K.36 <u>ดาวน์โหลด</u>  | สถานี K.61 <u>ดาวน์โหลด</u> |                    |                 |
|                                | สุ่มน้ำภาคใต้ฝั่ง<br>ตะวันตก | สถานี K.37 <u>ดาวน์โหลด</u>  | สถานี K.62 <u>ดาวน์โหลด</u> |                    |                 |
|                                | ที่มาและ                     | สถานี K.38A <u>ดาวน์โหลด</u> | สถานี K.13 <u>ดาวน์โหลด</u> |                    | າລັນ            |
|                                | แหล่งอ้างอิง                 |                              |                             |                    | 11012           |
|                                |                              | ••••                         | ใช้ในกรณีศึกษาเท่านั้น***   |                    |                 |
| 📲 健 🚞 🔯                        | <b>S</b>                     |                              | 0 / 57 (A                   | A                  |                 |
|                                | :                            | ภาพที่ ข17 หน                | ม้า Rating Curve            |                    |                 |

ในหน้านี้จะประกอบไปด้วย ข้อมูล Rating Curve ของแต่ละสถานีในแต่ละลุ่มน้ำ สามารถ

คาวน์โหลดข้อมูลของแต่ละสถานีได้

### 7. หน้าการวิเคราะห์ด้านอุทกวิทยา

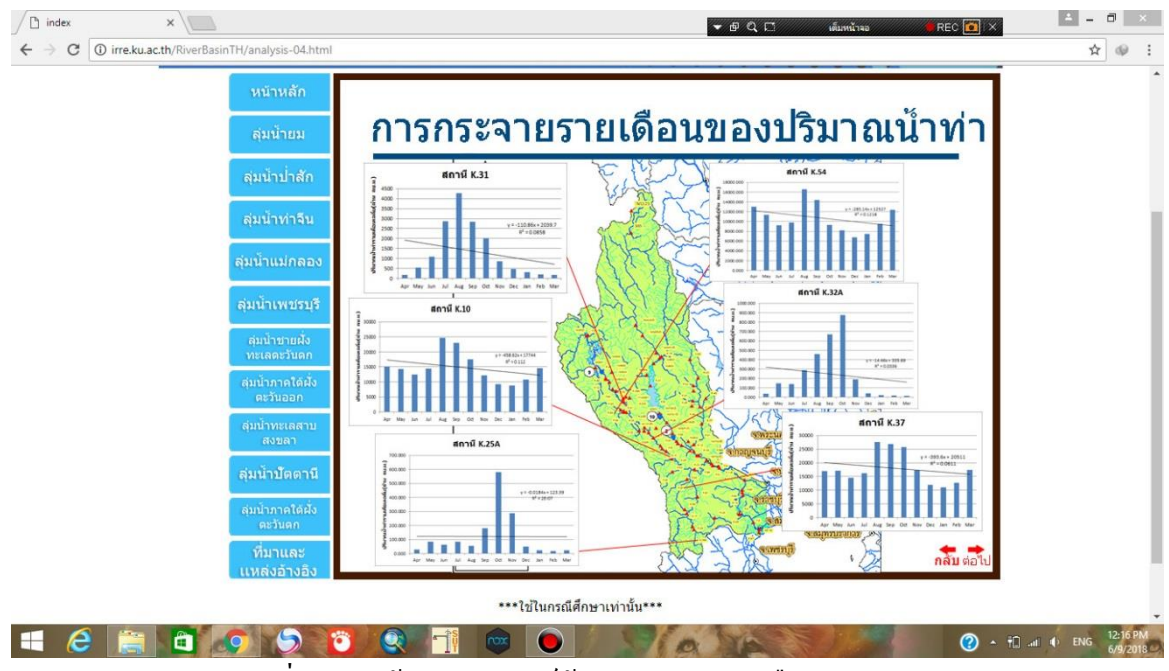

ภาพที่ ข18 หน้าการวิเคราะห์ด้านอุทกวิทยารายเดือน

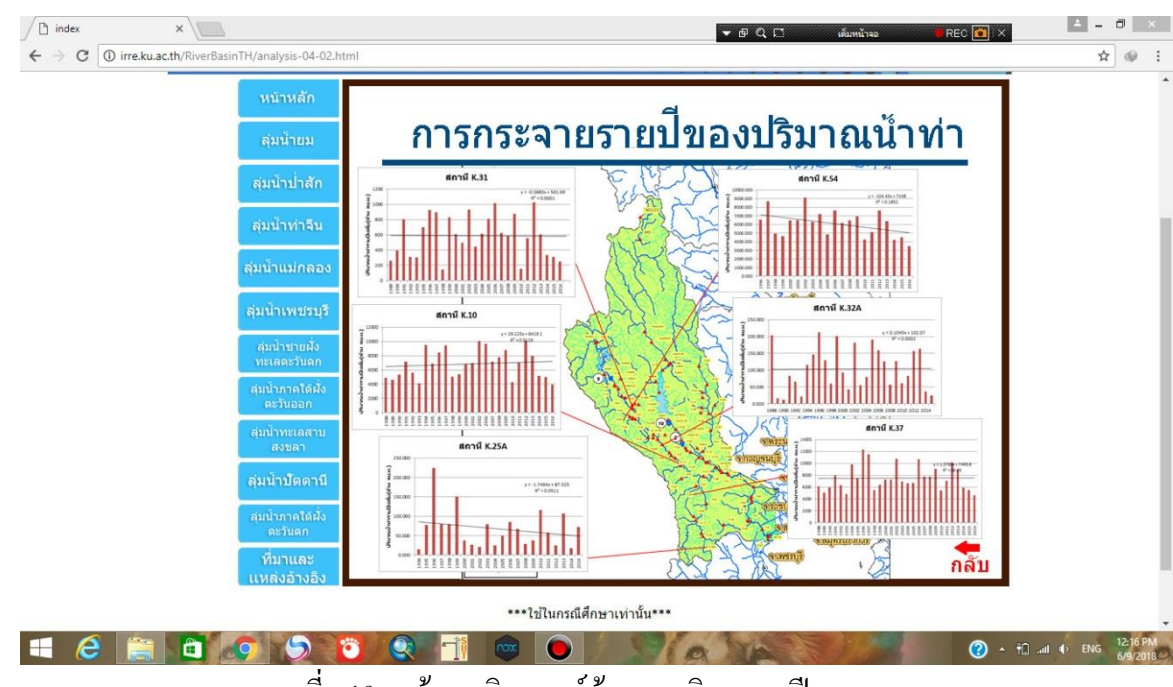

ภาพที่ ข19 หน้าการวิเคราะห์ด้านอุทกวิทยารายปี

ในหน้านี้จะประกอบไปด้วยกราฟน้ำท่ารายเดือนเฉลี่ยและกราฟน้ำท่ารายปีเฉลี่ยอย่างละ 6

สถานี

## 8. หน้าสภาพทั่วไปของลุ่มน้ำ

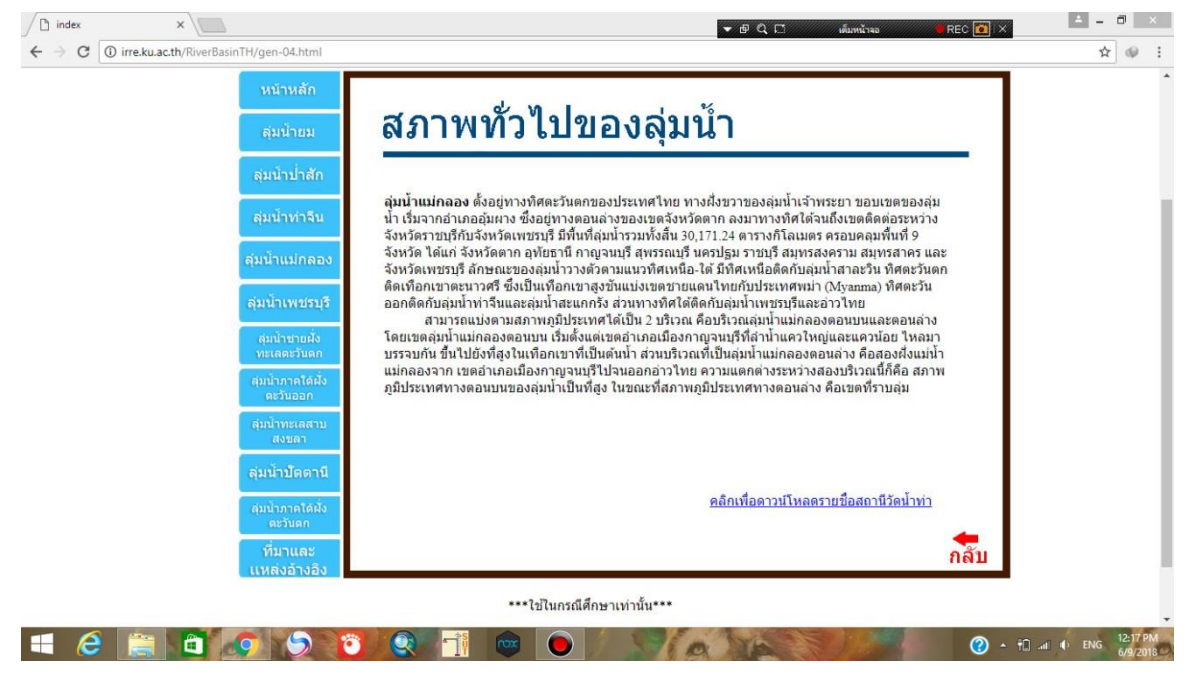

ภาพที่ ข20 หน้าสภาพทั่วไปของลุ่มน้ำ

ในหน้านี้จะแสคงข้อมูลสภาพทั่วไปของลุ่มน้ำในแต่ละลุ่มน้ำ

#### ภาคผนวก ค

## รายชื่อสถานีที่นำมาวิเคราะห์

<u>ลุ่มน้ำแม่กลอง</u>

# ตารางที่ 13 รายชื่อสถานีที่นำมาวิเคราะห์ในลุ่มน้ำแม่กลอง

| รหัส  |                             | °                  | ب<br>ب        | ตำแ      | หน่ง     | พิกัด  | UTM     |
|-------|-----------------------------|--------------------|---------------|----------|----------|--------|---------|
| สถานี | ชอสถาน                      | ອງເນອ              | อาไทอ 1414.16 | เส้นรุ้ง | เส้นแวง  | Ν      | Е       |
| K.10  | บ้านลุ่มสุ่ม                | ไทรโยค             | กาญจนบุรี     | 19-05-40 | 99-10-28 | 518823 | 1558049 |
| K.25A | บ้านคา                      | บ้านคา             | ราชบุรี       | 13-24-07 | 99-25-14 | 545519 | 1481502 |
| K.31  | บ้านน้ำโจน                  | ไทร โยค            | กาญจนบุรี     | 14-26-21 | 98-49-21 | 480860 | 1596181 |
| K.32A | บ้านบ้องตี้                 | ไทร โยค            | กาญจนบุรี     | 14-16-25 | 98-56-04 | 492925 | 1577861 |
| K.37  | บ้านวังเย็น                 | เมือง<br>กาญจนบุรี | กาญจนบุรี     | 13-55-57 | 99-25-37 | 546109 | 1540180 |
| K.54  | บ้านลิ่นถิ่น<br>สะพานรถยนต์ | ไทร โยค            | กาญจนบุรี     | 14-32-02 | 98-47-27 | 477465 | 1606656 |

## <u>ลุ่มน้ำท่าจีน</u>

ตารางที่ 14 รายชื่อสถานีที่นำมาวิเคราะห์ในลุ่มน้ำท่าจีน

| รหัส  |              | ວຳເວລ   |                   | ຕຳແາ     | หน่ง             | พิกัด  | UTM     |
|-------|--------------|---------|-------------------|----------|------------------|--------|---------|
| สถานี | มอดนาเท      | 6 II116 | <b>บงท</b> าต     | เส้นรุ้ง | เส้นแวง          | Ν      | E       |
| т 6   | บ้านช่อรักษ์ | ้างกลง  | สพรรถเบรี         | 14-10-36 | 00-51-55         | 503201 | 1583006 |
| 1.0   | สามพราน      | ព្ទំ៣០។ | เ¦ี่ เ≀า ำ เห ⊓้ำ | 14-19-30 | <i>99-</i> 31-33 | 595291 | 1303900 |
| T.7   | บ้านทับไกล   | บ้านไร่ | อุทัยธานี         | 15-03-06 | 99-35-18         | 563224 | 1663995 |
| T.11  | บ้านผาทั่ง   | บ้านไร่ | อุทัยธานี         | 15-06-14 | 99-32-23         | 557986 | 1669755 |
| T.12A | บ้านทับหมัน  | บ้านไร่ | อุทัยธานี         | 15-00-51 | 99-37-06         | 566465 | 1659848 |